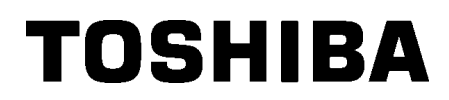

TOSHIBA viivakooditulostin

Käyttöopas

# **B-SX8T-TS12-QM-R**

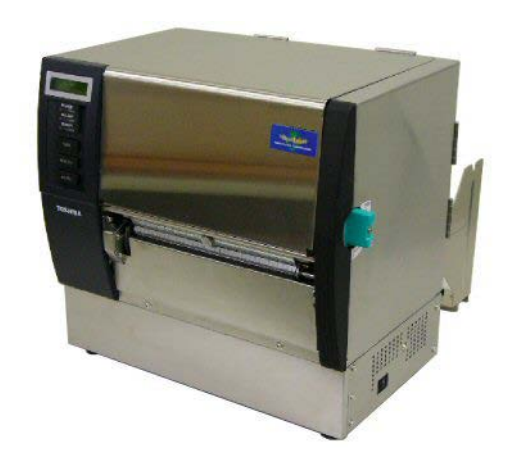

# **SISÄLLYSLUETTELO**

|        |                                   | Sivu  |
|--------|-----------------------------------|-------|
| 1. TU  | OTTEEN ESITTELY                   | E1-1  |
| 1.1    | Johdanto                          | E1-1  |
| 1.2    | Ominaisuudet                      | E1-1  |
| 1.3    | Varusteet                         | E1-2  |
| 1.4    | Ulkomuoto                         | E1-3  |
| 1.4    | .1 Mitat                          | E1-3  |
| 1.4    | .2 Etuosa                         | E1-3  |
| 1.4    | .3 Takaosa                        | E1-3  |
| 1.4    | .4 Käyttöpaneeli                  | E1-4  |
| 1.4    | .5 Sisäosa                        | E1-4  |
| 1.5    | Lisävarusteet                     | E1-5  |
| 2. TU  | LOSTIMEN ASETUKSET                | E2-1  |
| 2.1    | Asennus                           | E2-2  |
| 2.2    | Syöttökannatinkehyksen kokoaminen | E2-2  |
| 2.3    | Virtajohdon kytkeminen            | E2-3  |
| 2.4    | Median lisääminen                 | E2-4  |
| 2.5    | Nauhan lataaminen                 | E2-14 |
| 3. YLI | LÄPITO                            | E3-1  |
| 3.1    | Puhdistaminen                     | E3-1  |
| 3.1    | .1 Tulostuspää/ Tulostustela      | E3-1  |
| 3.1    | .2 Puristustela                   | E3-2  |
| 3.1    | .3 Mediaohjainten alapuoli        | E3-5  |
| 3.1    | .4 Kannet ja paneelit             | E3-6  |
| 3.1    | .5 Valinnainen leikkurimoduuli    | E3-7  |
| 3.1    | .6 Valinnainen kuorintamoduuli    | E3-9  |
| 4. VIA | NMÄÄRITYS                         | E4-1  |
| 4.1    | Vikailmoitukset                   | E4-1  |
| 4.2    | Mahdolliset ongelmat              | E4-3  |
| 4.3    | Mediatukoksen poistaminen         | E4-5  |
| 5. TU  | LOSTIMEN TEKNISET TIEDOT          | E5-1  |

#### **TUOTTEEN ESITTELY** 1.

### 1.1 Johdanto

Kiitos, että valitsit TOSHIBA B-SX8T -sarjan viivakooditulostimen. Tämä käyttöopas (Owner's Manual) sisältää ohjeet yleisestä valmistelusta tulostimen toiminnan testaamiseen, ja se kannattaa lukea huolellisesti, jotta tulostimesta saa parhaan hyödyn irti mahdollisimman pitkään. Tämä käyttöopas vastaa useimpiin kysymyksiin, joten pidä se tallessa tulevaa tarvetta varten. Saat lisätietoja tästä käyttöoppaasta ottamalla yhteyttä Tsohiba Tec:n edustajaan.

# 1.2 Ominaisuudet

Tässä tulostimessa on seuraavat ominaisuudet:

#### Monipuoliset liittymät

Seuraavat eri liittymät ovat saatavilla: <Lisävaruste>

- <Vakio>
- Rinnakkainen Saria I/O-laajennus
- USB
- Lähiverkko

#### • Erinomainen laitteisto

Tulostuslaatu saadaan tulostuspäällä, joka tulostaa 12 pistettä/mm (305 dpi) ja jonka tulostusnopeus on 76,2 mm/s. (3 tuumaa/s.), 101,6 mm/s. (4 tuumaa/s.), tai 203,2 mm/s. (8 tuumaa/s.)

#### Vankkarakenteinen kotelo

Koska kotelo on valmistettu metallista, tulostinta voidaan käyttää teollisessa ympäristössä kuten esimerkiksi tehtaassa.

#### Monipuoliset lisävarusteet

Seuraavat lisävarusteet ovat saatavilla:

- Leikkurimoduuli
- Nauhamoduuli
- Sarjaliittymäkortti
- I/O-laajennuskortti
- Reaaliaikainen kello

# 1.3 Varusteet

Kun purat tulostimen pakkauksestaan, varmista, että sen mukana tulee kaikki seuraavat varusteet.

## HUOMAUTUS:

Koska virtajohtoa ei toimiteta tämän tulostimen mukana, hanki sellainen, joka täyttää paikalliset turvallisuusmääräykset. Saat lisätietoja ottamalla yhteyden Toshiba Tec -yhtiön edustajaan.

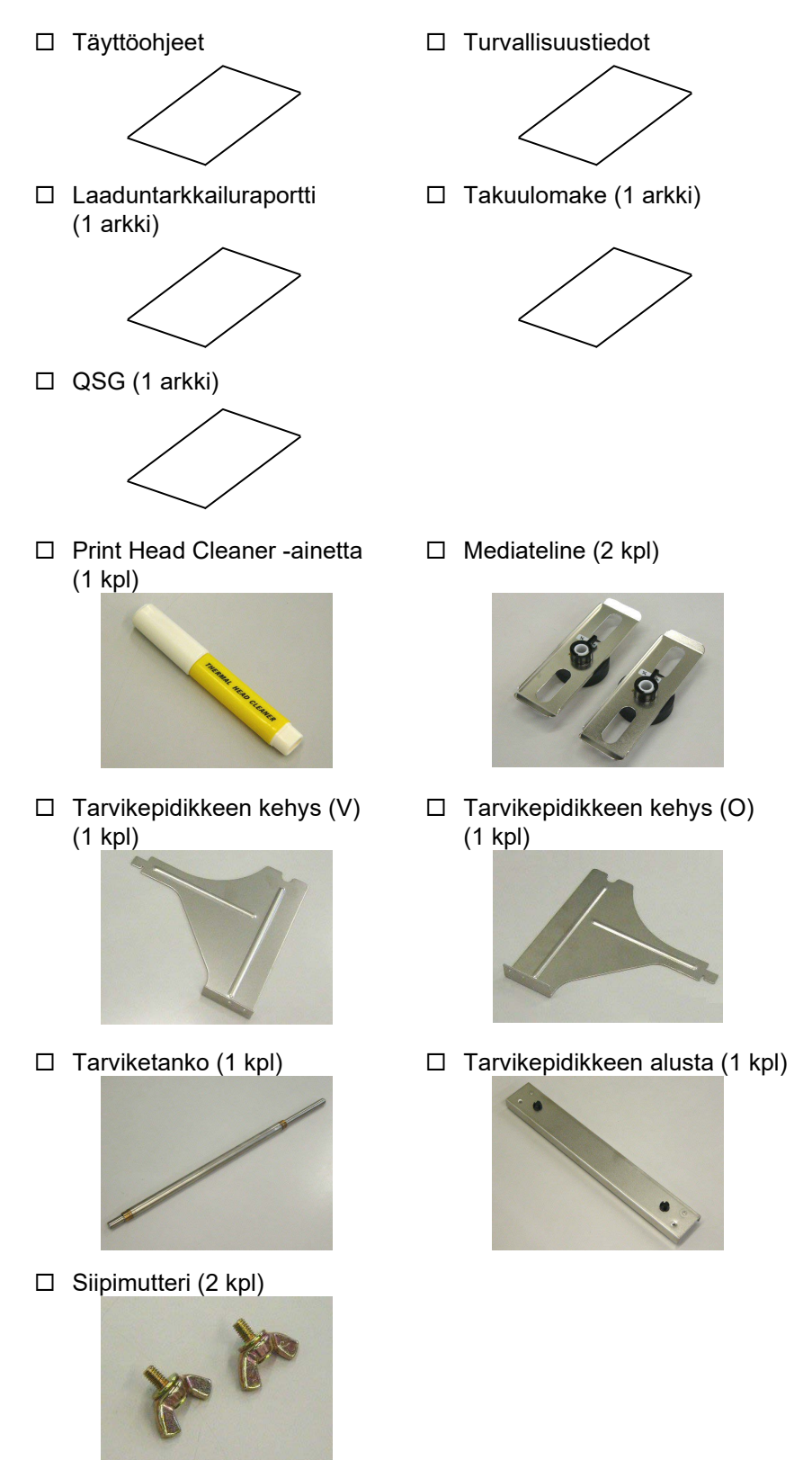

# 1.4 Ulkomuoto

#### 1.4.1 Mitat

1.4.2 Etuosa

1.4.3 Takaosa

Seuraavissa luvuissa käytetään tässä kappaleessa esitettyjä osien ja yksiköiden nimiä.

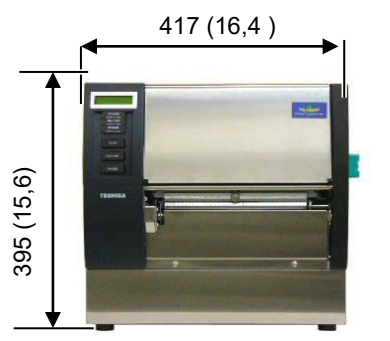

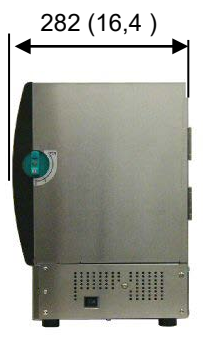

Mitat millimetreinä (tuumina)

## Yläkansi Nestekidenäyttö Oikean puolen kansi Toimintapaneeli Päävipu Tulostelokero Virtakytkin 0: OFF 1: ON Rinnakkaisportti (Centronics) -RS-232C sarjaportti Liitin (lisävaruste) Ì/O-laajennúskortti Mediaohjain - USB-portti -Mediateline kokoonpano Verkkoliittymän Virtapistoke liitin

#### 1.4.4 Käyttöpaneeli

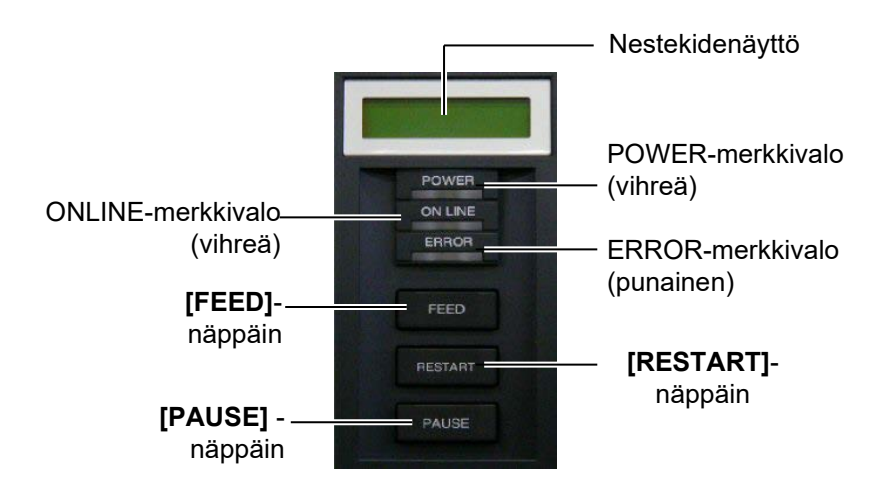

Katso kappaleesta 3.1 lisätietoja käyttöpaneelista.

#### 1.4.5 Sisäosa

#### VAROITUS!

- Älä koske tulostuspäätä tai sen ympäristöä heti tulostuksen jälkeen. Voit saada palovammoja, koska tulostuspää kuumenee tulostuksen aikana.
- Älä koske liikkuviin osiin. Jotta vältetään sormien, korujen, vaatteiden tms. jääminen kiinni liikkuviin osiin, muista ladata media vasta, kun tulostin on pysähtynyt kokonaan.
- Vahinkojen välttämiseksi, varo etteivät sormet jää väliin kantta avatessa tai sulkiessa.

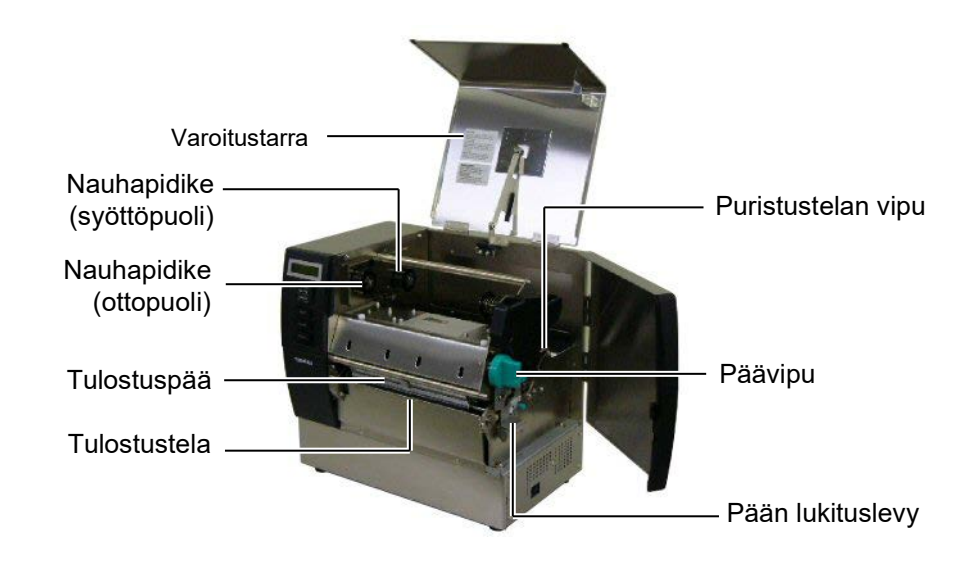

# 1.5 Lisävarusteet

| Lisävaruste             | Тууррі           | Käyttö                                                                                               |
|-------------------------|------------------|----------------------------------------------------------------------------------------------------|
| Leikkurimoduuli         | B-SX208-QM-R     | Leikkuri, joka leikkaa median yksitellen.                                                            |
| Nauhamoduuli            | B-SX908-H-QM-R   | Moduuli kuorii tulostetun tarran taustapaperista median ulostulossa.                                 |
| Sarjaliittymäkortti     | B-SA704-RS-QM-R  | Tämän piirilevyn asennus tuo käytettäväksi RS232C-<br>portin.                                        |
| I/O-<br>laajennuskortti | B-SA704-IO-QM-R  | Tämän kortin asennus tulostimeen mahdollistaa<br>kytkennän ulkoiseen laitteeseen omalla liitännällä. |
| Reaaliaikainen<br>kello | B-SA704-RTC-QM-R | Tämä moduuli esittää nykyisen ajan: vuosi, kuukausi,<br>päivä, tunti, minuutti, sekunti              |

#### HUOMAUTUS:

Valinnaiset lisävarusteet ovat saatavilla lähimmältä valtuutetulta Toshiba Tec -edustajalta tai Toshiba Tec - yhtiön pääkonttorista.

# 2. TULOSTIMEN ASETUKSET

Tässä osassa esitetään toimenpiteet tulostimen käyttöönottamiseksi. Tähän osaan kuuluu varotoimet, median ja nauhan lisääminen, kaapelien kytkentä, tulostimen toimintaympäristön asettaminen ja verkkotulostustestin suorittaminen.

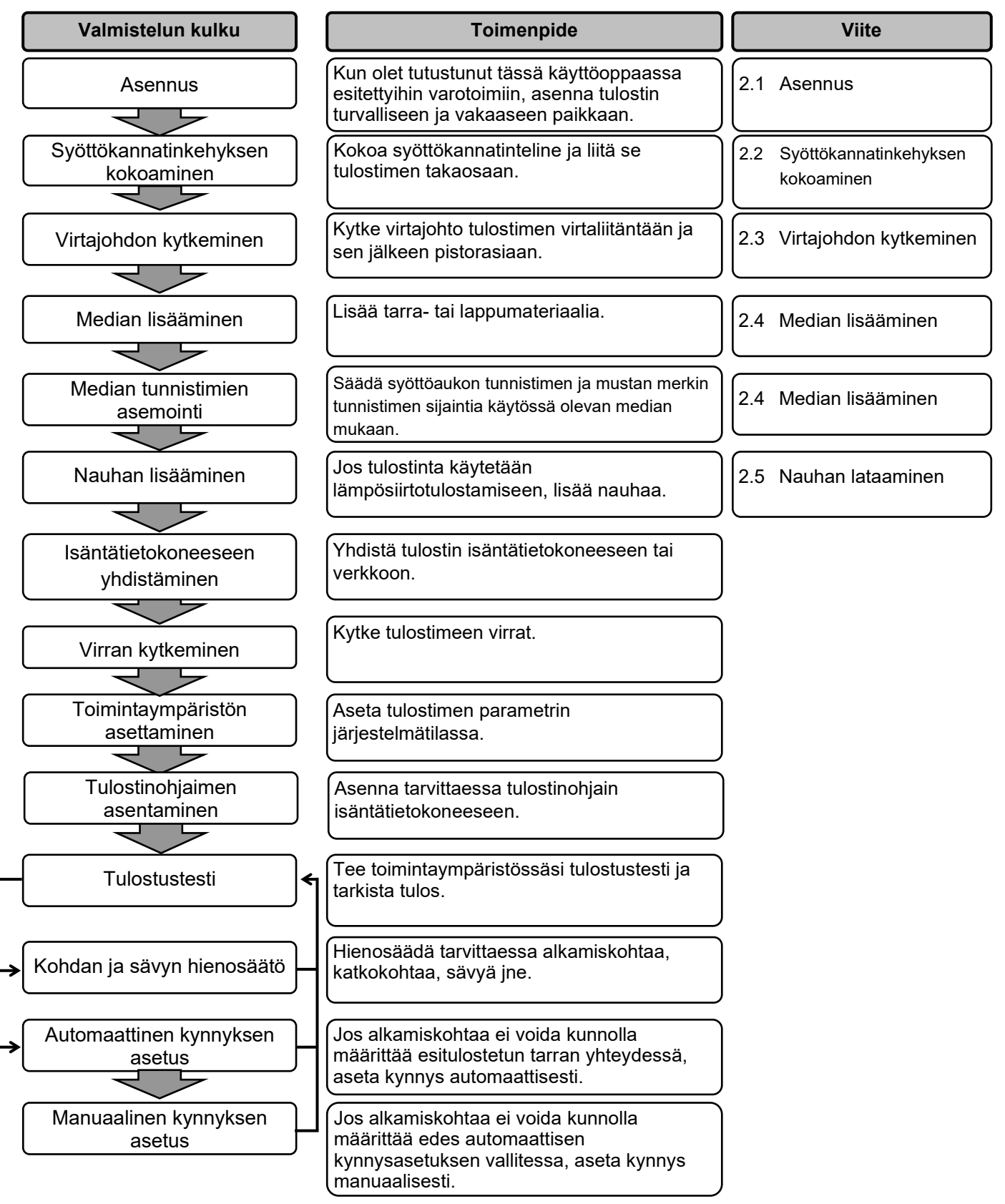

## 2.1 Asennus

Paras toimintaympäristö saadaan, ja laitteen ja käyttäjän turvallisuus varmistetaan ottamalla huomioon seuraavat varotoimenpiteet.

- Käytä tulostinta vakaalla tasolla paikassa, jossa ei ole kosteutta, korkea lämpötilaa, pölyä, tärinää tai suoraa auringonvaloa.
- Huolehti, että työympäristössä ei esiinny staattista sähköä. Staattinen sähkö voi vaurioittaa laitteen herkkiä sisäosia.
- Varmista, että tulostin on liitetty tasaiseen verkkovirtaan ja että mikään muu korkeajännitelaite, joka on kytketty samaan verkkoon ei aiheuta häiriöitä.
- Varmista, että tulostin on kytketty verkkovirtaan kolmipiikkisellä virtajohdolla, jossa on kunnollinen maadoitus.
- 2.2 Syöttökannatinkehyksen kokoaminen
- Kiinnitä syöttökannatinkehykset (vas. ja oik.) syöttökannattimen pohjapalaan kahdella toimitetulla M-4X6-siipimutterilla alla kuvatun mukaisesti.

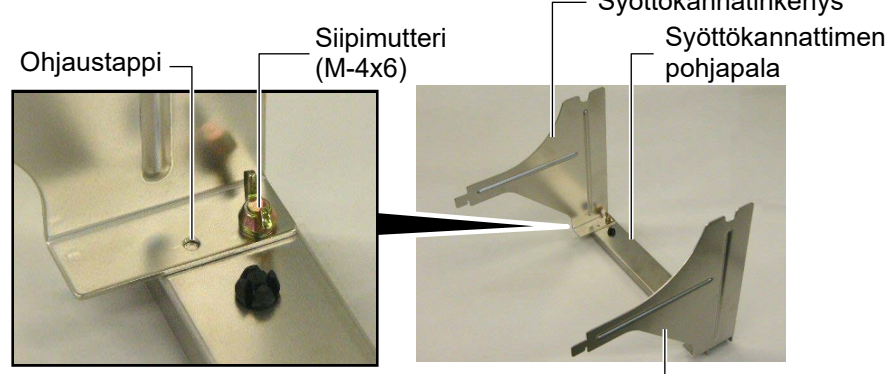

Syöttökannatinkehys (oik.) –

 Liitä koottu syöttökannatinkehys tulostimen takaosaan asettamalla kehyksen haat tulostimen takaosan koloihin, kuten alla olevien kuvien nuolilla havainnollistetaan.

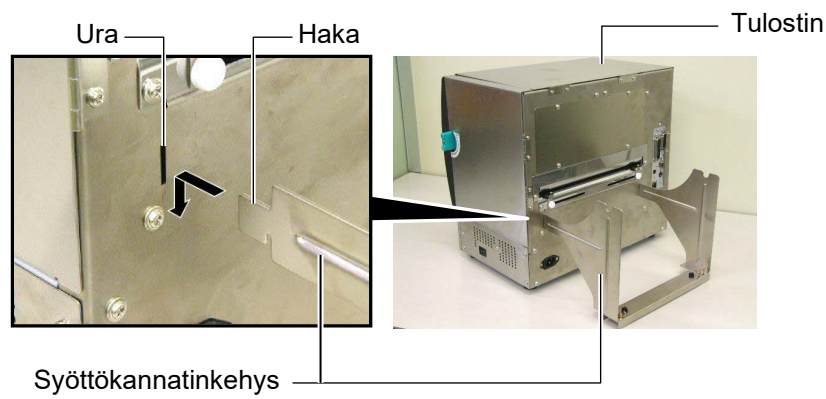

# 2.3 Virtajohdon kytkeminen

#### VAROITUS!

Koska tulostimen mukana ei toimiteta sähköjohtoa, hanki sellainen, joka täyttää paikalliset määräykset. (Saat lisätietoja ottamalla yhteyden Toshiba Tec -yhtiön edustajaan.) **1.** Varmista, että tulostimen virtakytkin on OFF-asennossa (O). Kytke virtajohto tulostimeen alla olevan kuvan mukaisesti.

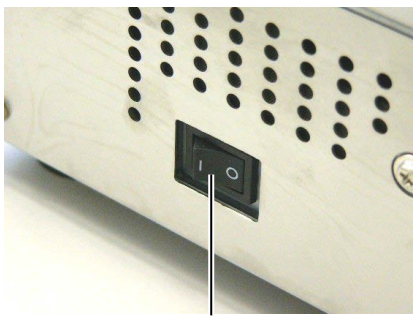

Virtakytkin

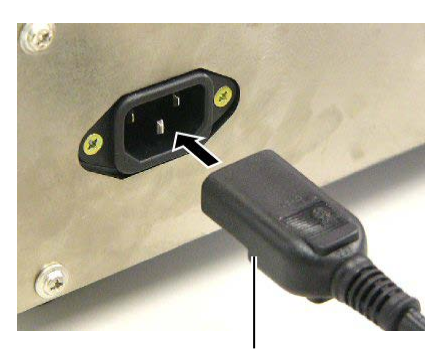

Virtajohto

2. Kytke virtajohdon toinen pää maadoitettuun pistorasiaan alla kuvatun mukaisesti.

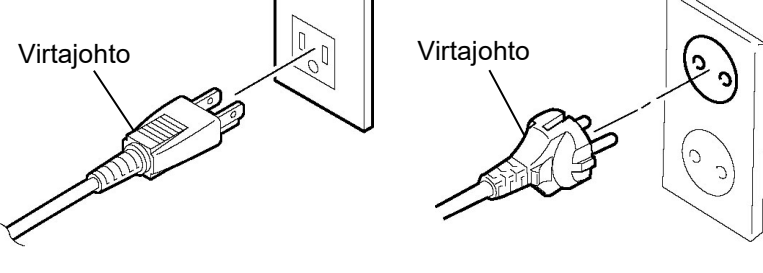

[Esimerkki US-tyypistä]

[Esimerkki EU-tyypistä]

### 2.4 Median lisääminen

Seuraavaksi esitetään toimenpiteet median asettamiseksi tulostimeen niin, että syöttö toteutuu suoraan ja ongelmitta läpi tulostimen.

Käytä samaa menetelmää myös median vaihtamiseksi. Tulostimella voidaan tulostaa sekä tarroja että tunnisteita.

1. Asenna yksi mediapidikkeistä tarviketankoon.

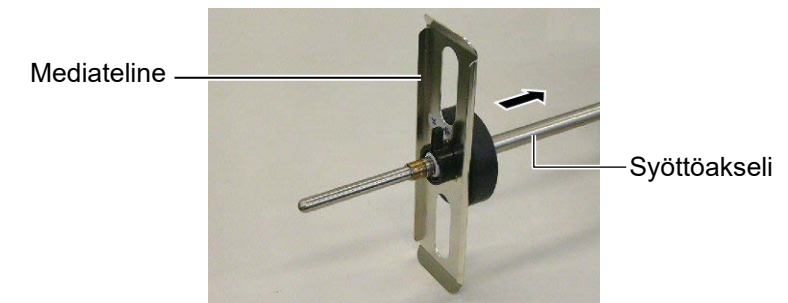

**2.** Käännä mediapidikkeen lukitusvipu kiinni-asentoon, joka kiinnittää tarviketangon mediapidikkeeseen.

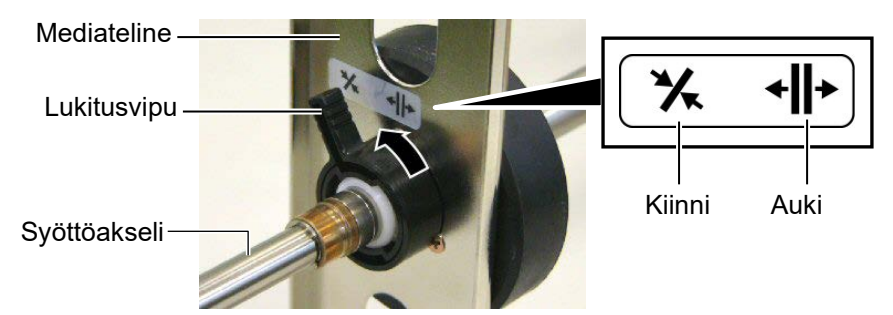

**3.** Aseta mediarulla tarviketankoon ja paina mediaa sen pidikettä vasten.

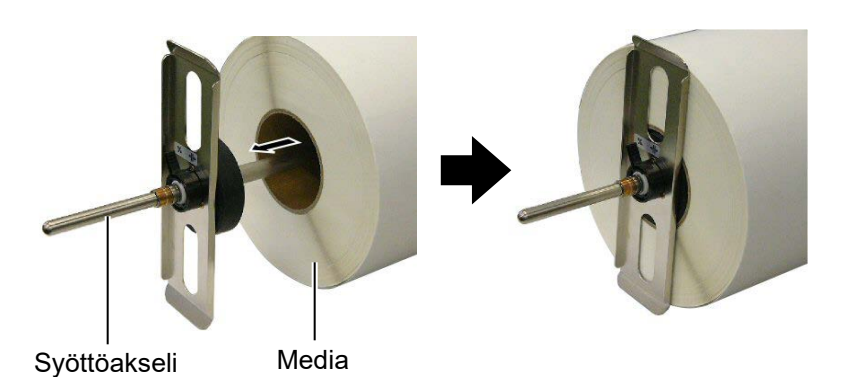

4. Asenna toinen mediapidike tarviketankoon toiselta puolelta.

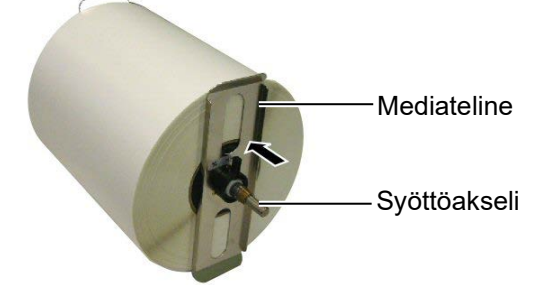

5. Käännä mediapidikkeen lukitusvipu kiinni-asentoon.

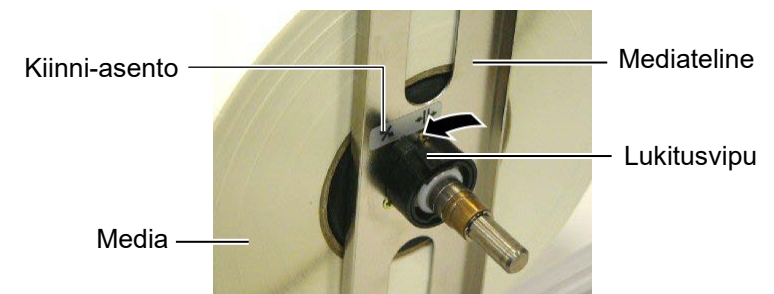

6. Aseta päävipu AUKI-asentoon.

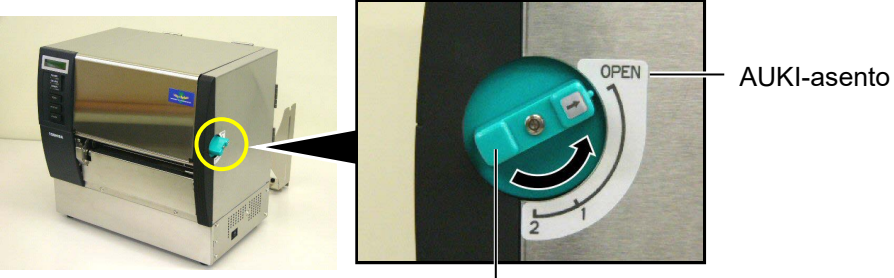

Päävipu -

7. Avaa yläkansi ja oikean puolen kansi.

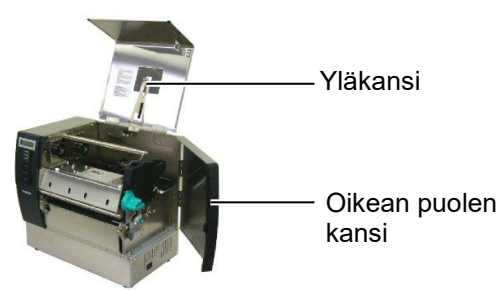

**8.** Avaa pään lukituslevy (①) ja käännä puristustelan vipua vastapäivään (②) niin, että puristustela vapautuu.

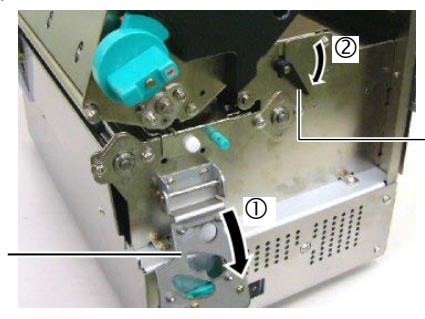

Puristustelan vipu

Pään lukituslevy

#### VAROITUS!

Varo, että sormesi eivät jää tarvikepidikkeen kehyksen tai mediapidikkeiden väliin kun lataat mediaa. **9.** Irrota mediaohjaimen ruuveja tulostimen takaosassa ja siirrä mediaohjaimet ulkopuolelle.

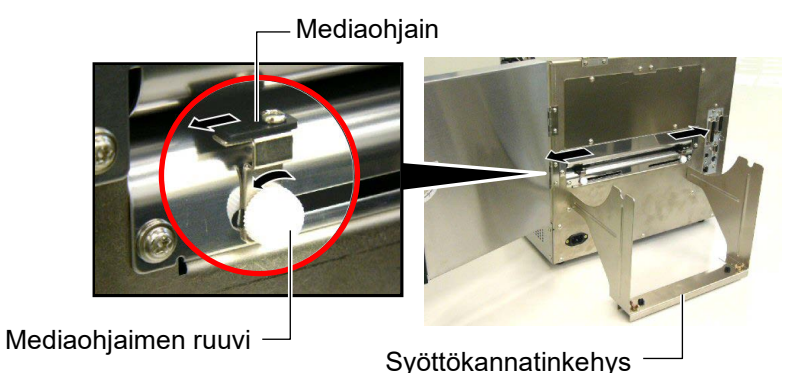

HUOMAUTUS:

Aseta tarviketangon prikat tarvikepidikkeen kehyksessä oleviin loviin lujasti.

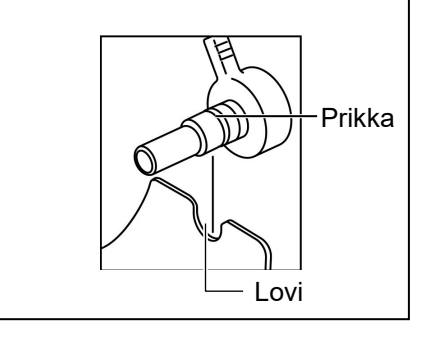

10. Aseta koottu mediapidike syötön kannatinkehyksen päälle, ja syötä mediaa kahden mediaohjaimen väliin. Käännä mediapidikkeen lukitusvipu Open-asentoon ja työnnä mediapidikkeitä keskustaa kohti niin, että media on tarviketangon keskellä. Lukitse sitten median asento palauttamalla lukitusvivut Sulje-asentoon.

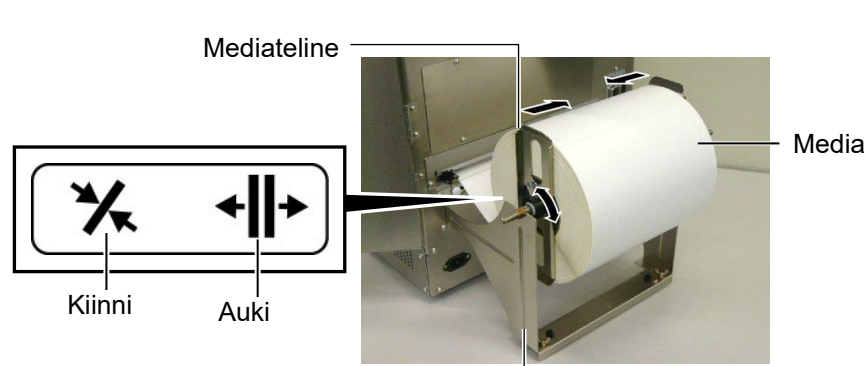

Mediapidikkeen kehys -

11. Syötä mediaa kunnes se ylittää tulostustason.

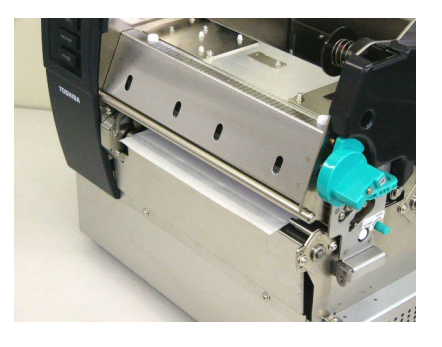

**12.** Siirrä mediaohjaimet sisään niin, että media on automaattisesti keskitetty. Kiristä sitten mediaohjaimen ruuveja ja kiinnitä ne paikoilleen.

Mediaohjain -

Mediaohjaimen ruuvi -

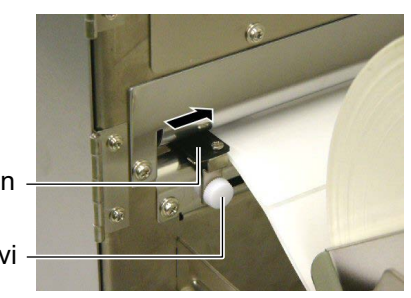

#### HUOMAUTUS:

- Käytettäessä siirrettävää tunnistinta, valitse parametriasetuksista siirrettävä tunnistin järjestelmätilassa. Kiinteän tunnistin on valittu oletuksena.
- Siirrettävän tunnistimen asentoa täytyy säätää ennen nauhan lataamista. Muuten nauha peittää tunnistimen, jonka vuoksi tunnistimen asentosäätö poistuu käytöstä.

**13.** Median lataamisen jälkeen voi olla tarpeen asettaa mediatunnistimen paikka, jota käytetään havaitsemaan tulostuksen aloituskohta tarra- tai tunnistetulostuksessa.

Tulostin on varustettu kahdella mediatunnistimella: Kiinteä tunnistin ja siirrettävä tunnistin: Molemmat niistä koostuvat syöttöaukon tunnistimesta ja mustan merkin tunnistimesta.

| Kiinteä     | Tunnistin sijaitsee mustan merkin                                                                         |
|-------------|----------------------------------------------------------------------------------------------------|
| tunnistin:  | keskellä. Se on tarkoitettu havaitsemaan                                                                  |
|             | aukot tarrojen valissa tai keskelle                                                                       |
|             | merkityt mustat merkit.                                                                                   |
| Siirrettävä | Tunnistimen sijoituspaikka on                                                                             |
| tunnistin:  | säädettävissä. Se on tarkoitettu                                                                          |
|             | havaitsemaan aukkoja tarrojen välissä,<br>mustia merkkejä, kolot jne, jotka eivät ole<br>median keskellä. |
|             |                                                                                                    |

– Siirrettävä tunnistin

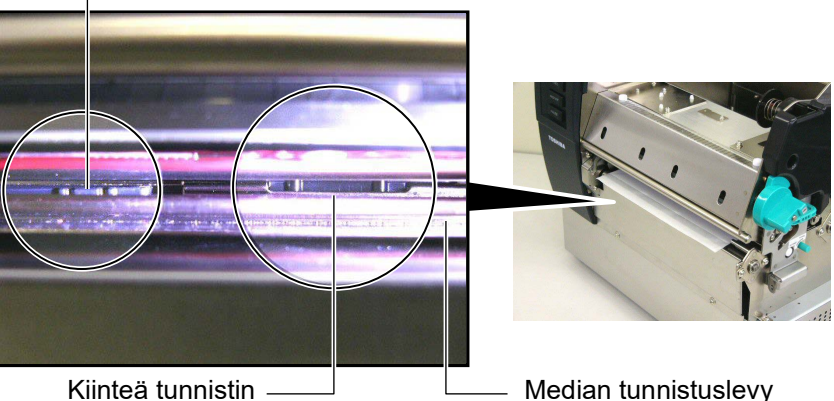

#### Siirettävän tunnistimen yksityiskohta

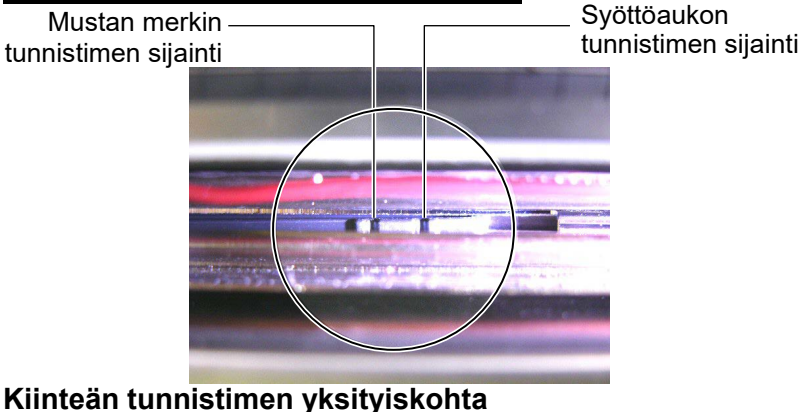

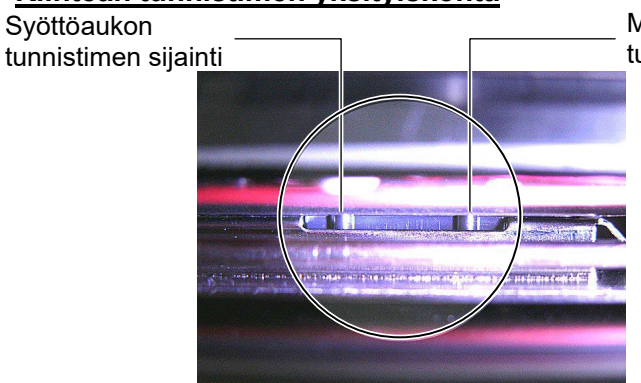

\_ Mustan merkin tunnistimen sijainti

| HUOMAUTUS:  |                      |  |
|-------------|----------------------|--|
| Säätönuppi  |                      |  |
| Eteenpäin:  | Siirtyy eteenpäin    |  |
|             | tulostimen keskelle. |  |
| Taaksepäin: | Siirtyy poispäin     |  |
|             | tulostimen keskeltä. |  |

Seuraavassa toimenpiteessä kuvataan miten siirrettävän tunnistimen asentoa säädetään.

#### Syöttöaukon tunnistimen säätäminen

Käytettäessä tarramateriaalia, jossa ei ole mustia merkkejä, syöttöaukon tunnistinta käytetään havaitsemaan tulostuksen aloituspaikka.

Katsomalla median ulostuloon, siirrä siirrettävää tunnistinta pyörittämällä säätönuppia kunnes syöttöaukon tunnistin kohdistuu aukkoon. (Oikealla puolella oleva reikä osoittaa syöttöaukon tunnistimen paikan.)

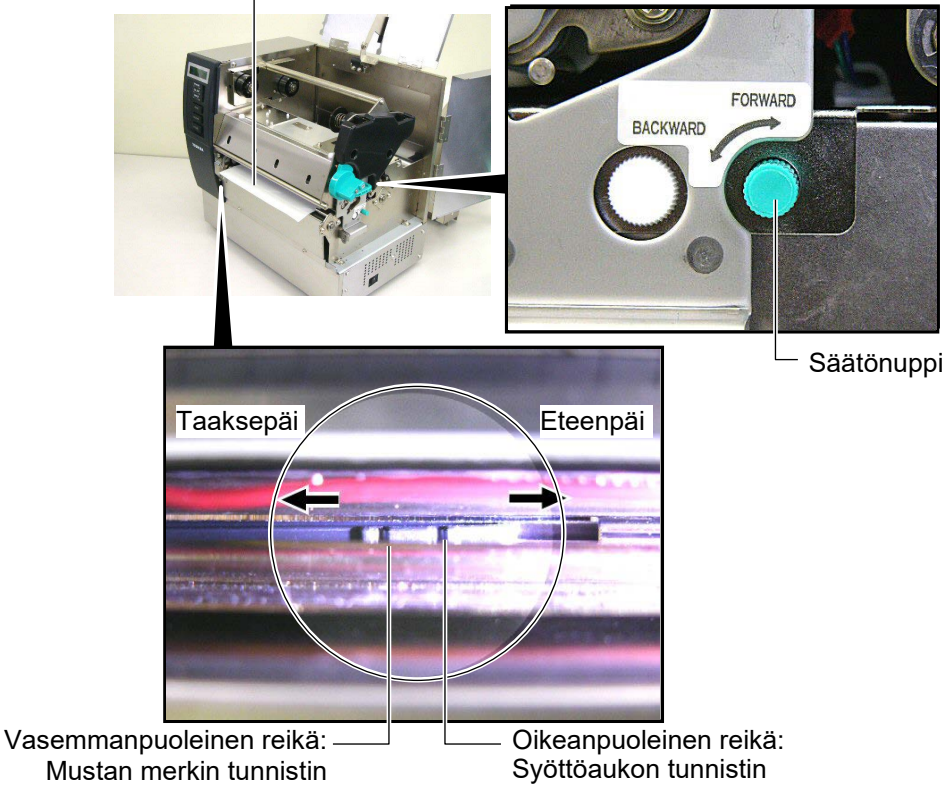

#### HUOMAUTUS:

Varmista, että mustan merkin tunnistin on asetettu havaitsemaan musta merkki, koska muutoin voi tapahtua paperitukos tai ei-paperia virhe.

#### Mustan merkin tunnistimen sijainnin säätäminen

Mustan merkin tunnistinta käytetään havaitsemaan tulostuksen aloituskohta, kun mediassa käytetään mustia merkkejä.

(1)Vedä mediaa noin 500 mm ulos tulostimen etupuolelta, käännä mediaa takaisin sen päälle ja syötä sitä tulostuspään alle.

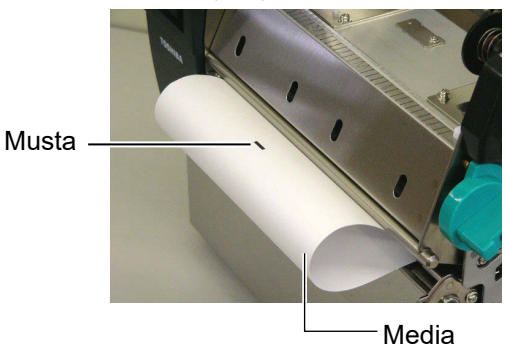

(2) Siirrä siirrettävää tunnistinta kiertämällä säätönuppia, kunnes mustan merkin tunnistin kohdistuu mustaan merkkiin. (Vasemmalla oleva reikä osoittaa mustan merkin tunnistimen paikan).

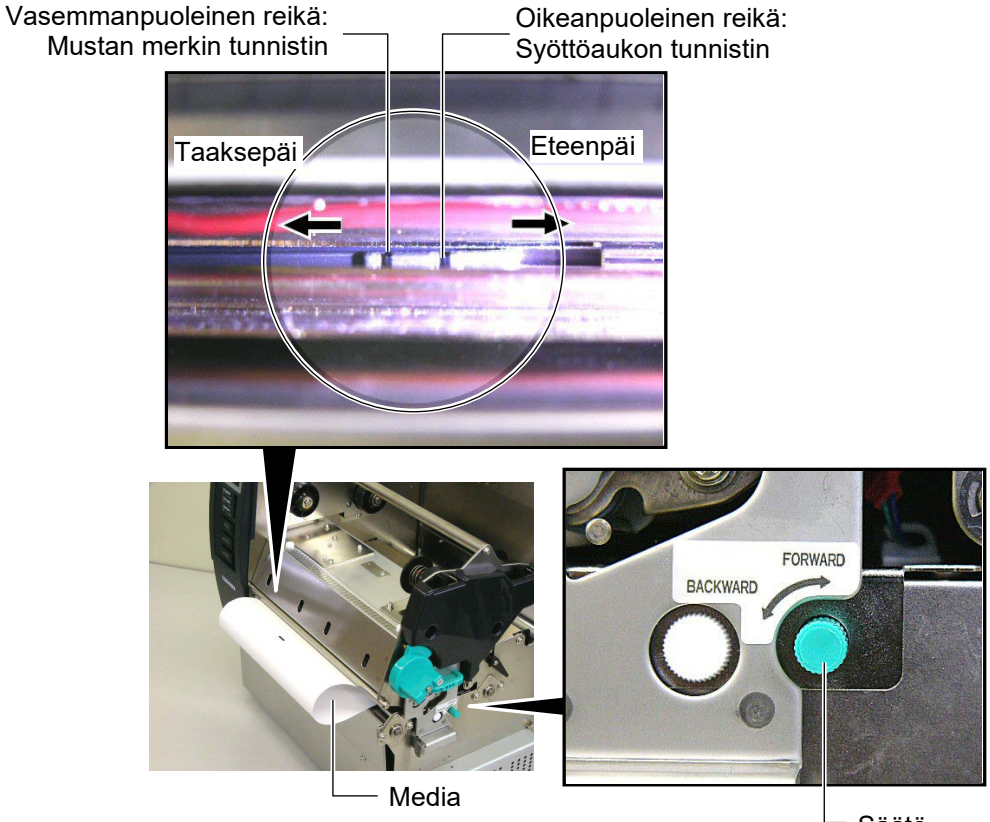

Säätö Nuppi

**14.** Tulostimessa on käytettävissä kolme toimintatilaa. Kuinka media asetetaan erio tiloissa esitetään alla.

#### Erätila

Erätilassa mediaa syötetään ja tulostetaan jatkuvasti kunnes tulostuskomennossa annettu tarrojen/tunnisteiden lukumäärä on tulostettu.

(1) Vedä media ulostulon ohi.

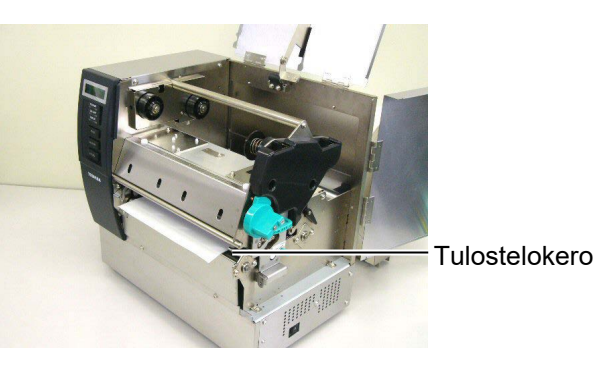

(2) Käännä puristustelan vipua vastapäivään niin, että puristustela lukittuu.

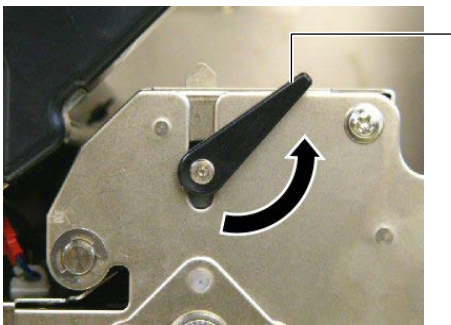

- Puristustelan vipu

(3) Sulje yläkansi ja oikean puoleinen kansi.

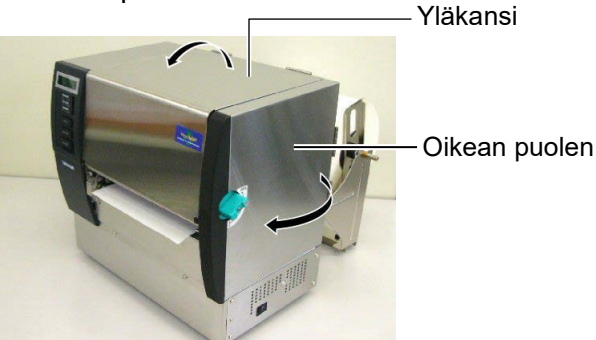

#### Kuorintatila (lisävaruste):

Kun valinnainen kuorintamoduuli on käytössä, poistetaan taustapaperi automaattisesti tarroista kuorintatasolla, kun tarroja tulostetaan.

(1) Vedä taustapaperi ulostulon ohi.

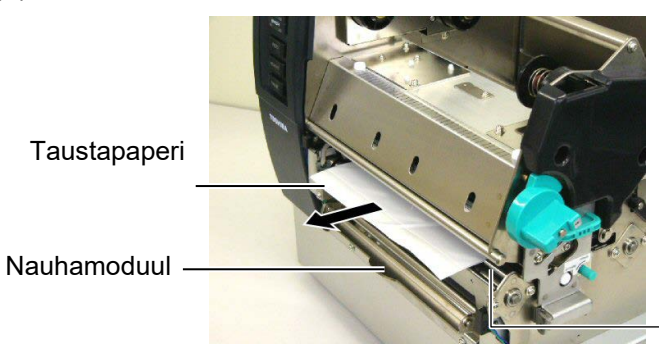

Tulostelokero

#### VAROITUS!

Kun taustapaperin vapautuspalkki vapautetaan, jousi sulkee sen automaattisesti. Varo, etteivät sormesi tai kätesi jää puristuksiin. (2) Pidä taustapaperin vapautuspalkkia painettuna ja syötä taustapaperia taustapaperin pidikkeen ja kuorintatelan väliin. Vapauta sitten taustapaperin vapautuspalkki.

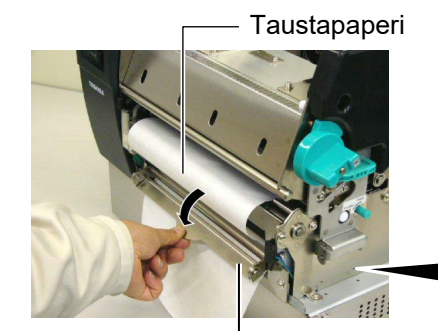

Taustapaperin vapautustank

Erottelutela

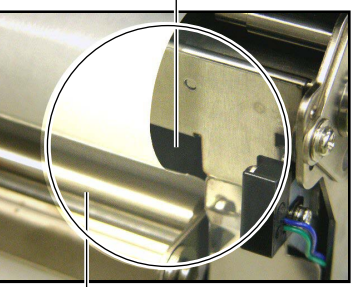

- Taustapaperin pidike

(3) Käännä puristustelan vipua vastapäivään ja lukitse puristustela.

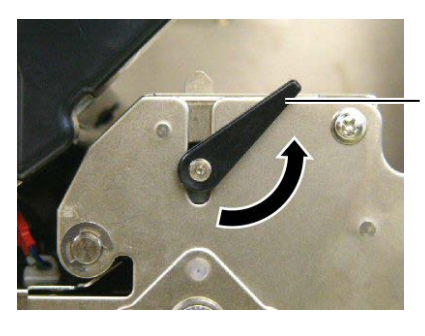

Puristustelan vipu

(4) Sulje yläkansi ja oikean puoleinen kansi.

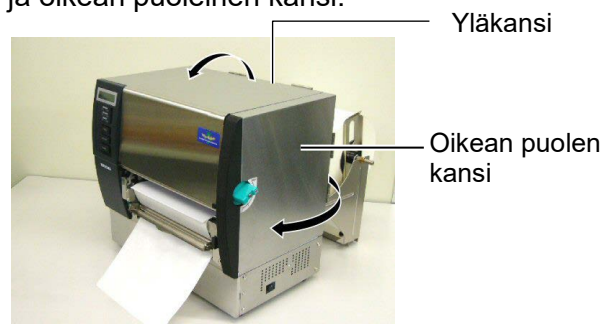

#### VAROITUS!

Leikkuri on terävä, joten ole varovainen, ettet loukkaa itseäsi kun käsittelet sitä.

#### VAROITUS!

- Kun käytetään tarramateriaalia, varmista, että ne leikataan tarrojen väleistä. Tarrojen leikkaaminen jättää liimaa kiinni leikkuriin, joka saattaa vaikuttaa leikkurin laatuun ja lyhentää leikkurin käyttöikää.
- Tunnistepaperin käyttö, jonka paksuus ylittää määritetyn arvon, voi vaikuttaa leikkuri käyttöikään.

## (Leikkaustila (lisävaruste))

Kun valinnainen leikkuri on asennettu, media leikataan automaattisesti.

(1) Syötä median etureuna leikkurimoduulissa olevaan median ulostuloon.

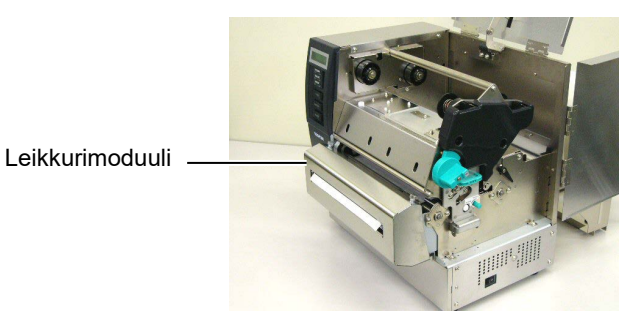

(2) Käännä puristustelan vipua vastapäivään niin, että puristustela lukittuu.

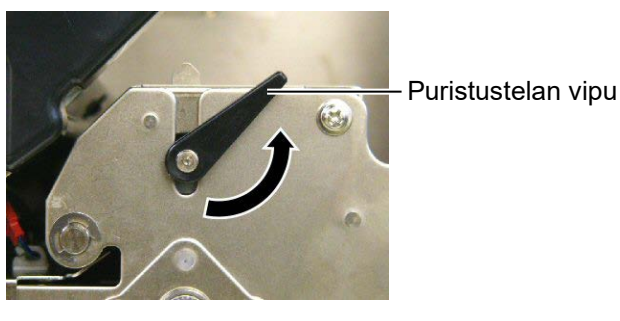

(3) Sulje yläkansi ja oikean puoleinen kansi.

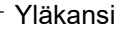

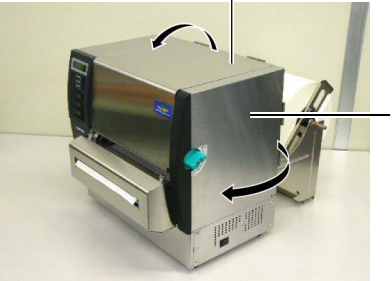

Oikean puolen kansi

**15.** Muuta tulostuspään painetta käytössä olevan median paksuuden mukaan käyttämällä päävipua.

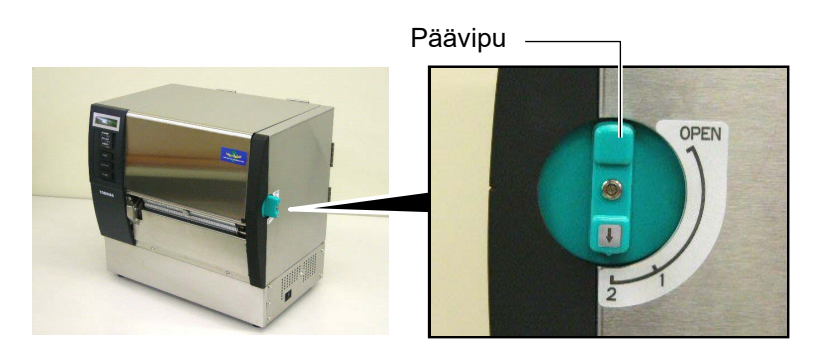

| Asento | Mediatyyppi tai paksuus             |  |
|--------|-------------------------------------|--|
|        | Tarra tai ohut media                |  |
| 1      | Jos tulostus ei ole tarkkaa, vaihda |  |
|        | asennoksi ②.                        |  |
|        | Tunnistepaperi tai paksu            |  |
| 2      | paperi                              |  |
| 2      | Jos tulostus ei ole tarkkaa, vaihda |  |
|        | asennoksi ①.                        |  |

**16.** Jos ladattu media on suoralämpömedia (kemiallisesti pinnoitettu), median lataaminen on nyt suoritettu.

Jos käytät tavanomaista mediaa, on välttämätöntä ladata myös nauha. Katso **Osa 2.5 Nauhan lataaminen**.

# 2.5 Nauhan lataaminen

#### **VAROITUS!**

- 1. Älä koske liikkuviin osiin. Jotta vältetään sormien. korujen, vaatteiden tms. jääminen kiinni liikkuviin osiin, muista ladata nauha vasta kun tulostin on pysähtynyt kokonaan.
- 2. Tulostuspää kuumenee hvvin kuumaksi heti tulostuksen jälkeen. Anna sen jäähtyä ennen nauhan lataamista.
- 3. Vahinkojen välttämiseksi, varo etteivät sormet jää väliin kantta avatessa tai sulkiessa.

#### VAROITUS!

Älä koske tulostuspään elementtiä avatessasi yläkannen. Tämä voi aiheuttaa puuttuvia pisteitä johtuen staattisesta sähköstä tai muita laatuongelmia tulostuksessa.

#### HUOMAUTUS:

Älä muuta nauhapidikkeen säätövipujen asentoa. Niin tekemällä asetettu säätö muuttuu.

Nauhapidikkeen säätövipu

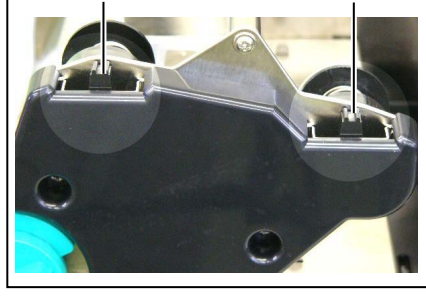

Tulostamiseen on käytettävissä kahdenlaisia mediaa: lämpösiirtomedia (normaali media) ja suoralämpömedia (kemiallisesti käsitelty pinta). ÄLÄ LATAA nauhaa, jos suoralämpömedia on käytössä.

**1.** Aseta päävipu AUKI-asentoon.

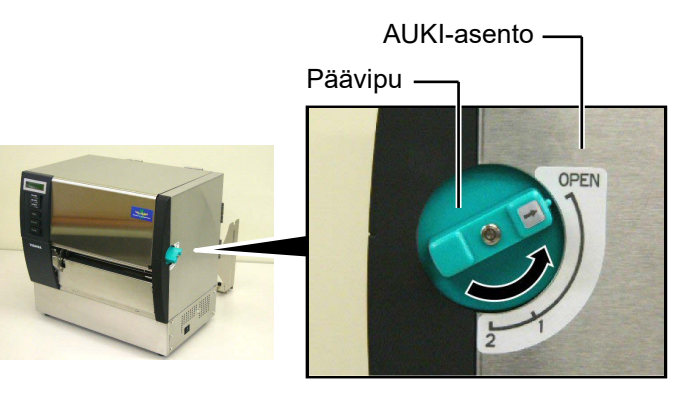

**2.** Avaa yläkansi, oikeanpuoleinen kansi, ja pään lukituslevy.

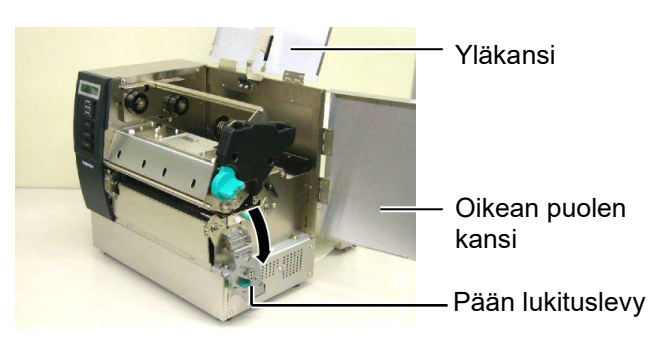

3. Jättäen runsaasti löysää nauhakelojen väliin, aseta nauha tulostuslohkon alle.

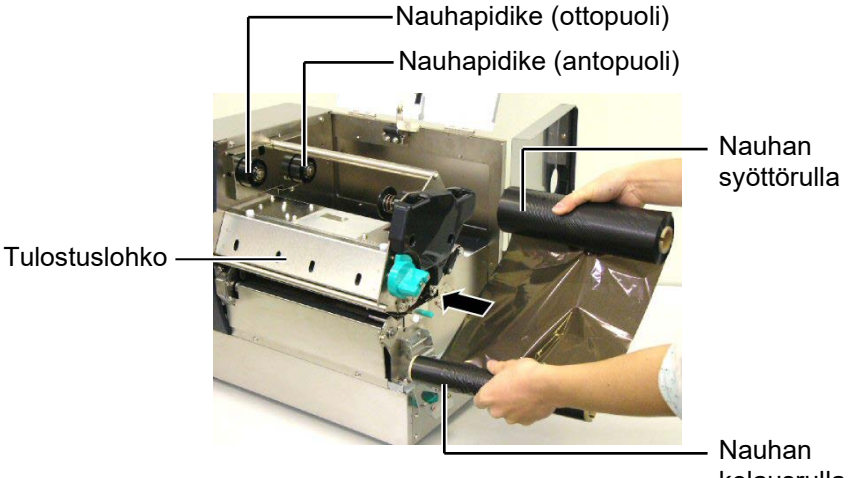

kelausrulla

# 2.5 Nauhan lataaminen (jatkuu)

4. Aseta nauhan antorullan keskusta nauhapidikkeisiin (antopuoli) kohdistamalla nauhan keskustassa oleva lovi nauhapidikkeen ulkonemaan.

- Nauhakeskus

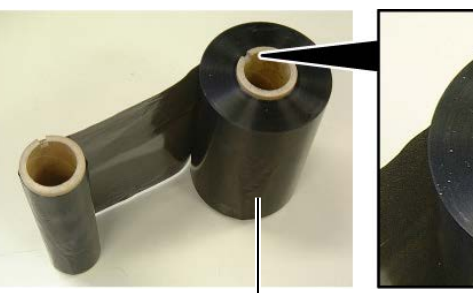

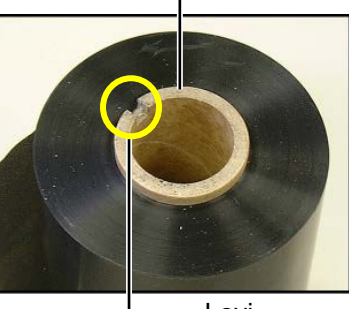

Nauhan syöttörulla

Lovi

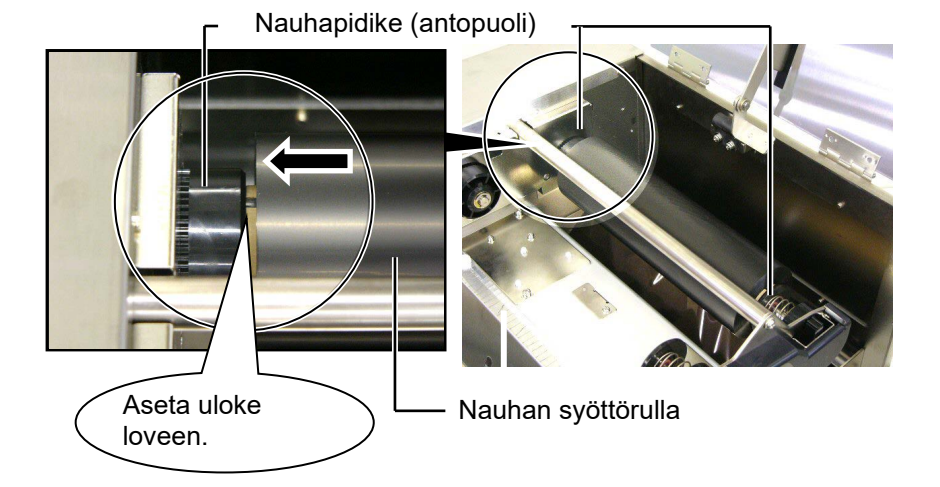

5. Aseta nauhan antorullan keskusta nauhapidikkeisiin (ottopuoli), kohdistamalla nauhan keskustassa oleva lovi nauhapidikkeen ulkonemaan.

Nauhapidike (ottopuoli)

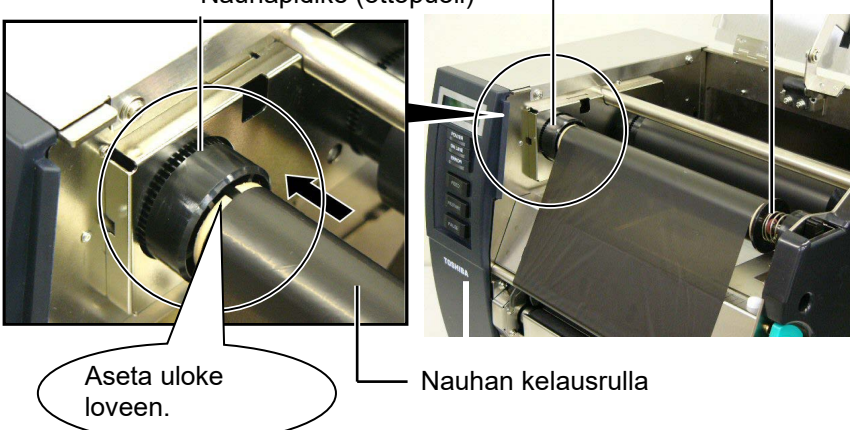

# 2.5 Nauhan lataaminen (jatkuu)

#### HUOMAUTUS:

- Muista poistaa löysyys nauhasta tulostettaessa. Tulostaminen ryppyisellä nauhalla alentaa tulostuslaatua.
- 2. Kun nauha loppuminen havaitaan, RIBBON ERROR -viesti ilmestyy näyttöön ja ERROR-merkkivalo syttyy.
- Hävitä käytetyt nauhat paikallisten määräysten mukaisesti.
- Käytettäessä läpinäkymätöntä nauhaa, valitse parametriasetuksissa "Non trans ribbon" järjestelmätilassa. Läpinäkyvä nauha on oletusarvona.

6. Kiristä mahdollisesti löysä nauha. Kierrä johtavaa teippiä nauhan ottotelalle kunnes mustenauha on näkyvissä tulostimen etupuolelta.

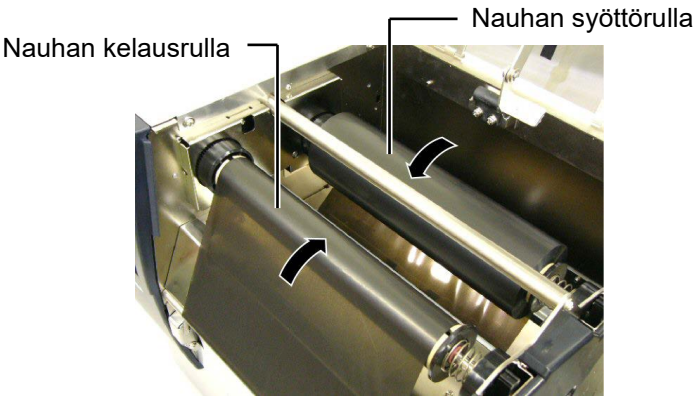

7. Sulje pään lukituslevy, oikeanpuoleinen kansi ja yläkansi.

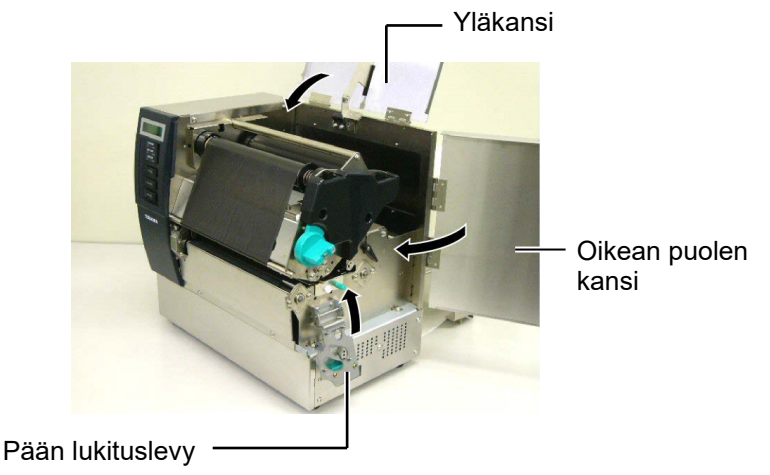

8. Käännä päävipu asentoon 1 tai 2. Katso asennon 1 ja 2 välinen ero osasta 2.4.

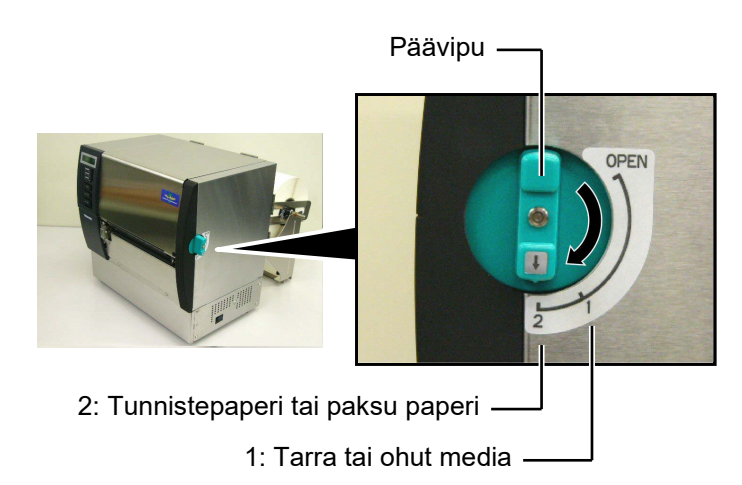

# 3. YLLÄPITO

#### VAROITUS!

- 1. Muista irrottaa virtajohto ennen huoltotoimenpiteitä. Muuten se voi aiheuttaa sähköiskun.
- 2. Vältä loukkaantumista varomalla, etteivät sormesi jää väliin kantta ja tulostuspäälohkoa avatessa tai sulkiessa.
- 3. Tulostuspää kuumenee hyvin kuumaksi heti tulostuksen jälkeen. Anna sen jäähtyä ennen huoltotoimenpiteiden suorittamista.
- 4. Älä kaada vettä suoraan tulostimen päälle.

# 3.1 Puhdistaminen

#### 3.1.1 Tulostuspää/ Tulostustela

#### VAROITUS!

- Älä käytä herkästi syttyvää liuotinta, kuten ohenninta tai bentseeniä, koska se voi aiheuttaa värimuutoksia koteloon, tulostuksen epäonnistumisen tai tulostimen hajoamisen.
- Älä kosketa tulostuspään elementtiä paljain käsin, koska staattinen sähkö voi vahingoittaa tulostuspäätä.
- Varmista, että käytät Print Head Cleaner -ainetta. Muutoin tulostuspään käyttöikä saattaa lyhentyä.

#### HUOMAUTUS:

- Tulostuspään puhdistusaine (osanro. 24089500013) on saatavana valtuutetulta Toshiba Tec huoltoedustajalta.
- Kun valinnainen leikkurimoduuli on asennettu, puhdista tulostuspää käyttämällä Print Head Cleaner -ainetta, joka toimitettiin leikkurimoduulin mukana kuvan esittämällä tavalla.

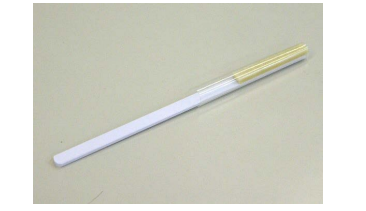

Tässä luvussa kerrotaan, miten tavanomainen huolto suoritetaan. Jotta varmistetaan tulostimen jatkuva korkealaatuinen toiminta, sinun tulisi suorittaa huoltotoimenpiteet säännöllisesti.

| Puhdistusjakso                | Taajuus    |
|-------------------------------|------------|
| Korkea tulostusmäärä          | Päivittäin |
| Jokainen nauha tai mediarulla | Kerran     |

Voit säilyttää tulostimen suorituskyvyn ja tulostuslaadun puhdistamalla tulostin säännöllisesti tai aina kun media tai nauha vaihdetaan uuteen.

- 1. Sammuta tulostin ja irrota se pistorasiasta.
- 2. Aseta päävipu AUKI-asentoon.
- 3. Avaa yläkansi ja oikeanpuoleinen kansi.
- 4. Avaa pään lukituslevy
- 5. Poista nauha ja media tulostimesta.
- **6.** Puhdista tulostuspään elementti Print Head Cleaner -aineella, pumpulipuikolla tai pehmeällä liinalla, jota on hivenen kostutettu puhtaalla etyylialkoholilla.

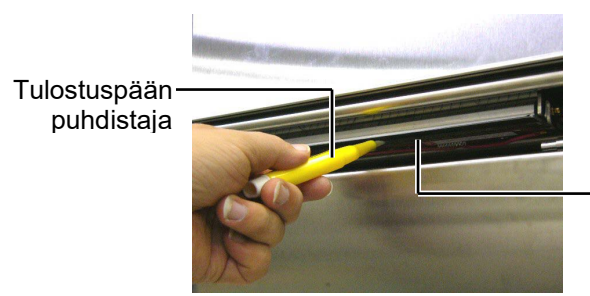

Tulostuspään elementti

#### Kun leikkurimoduuli on asennettu.

Tulostuspään puhdistaja (toimitetaan valinnaisen liekkurimoduulin mukana)

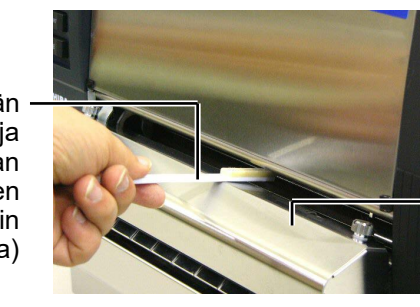

Leikkurimoduuli

#### 3.1.1 Tulostuspää/ Tulostustaso (jatkuu)

7. Pyyhi tulostustaso pehmeällä liinalla, jota on hivenen kostutettu puhtaalla etyylialkoholilla.

Tulostustela

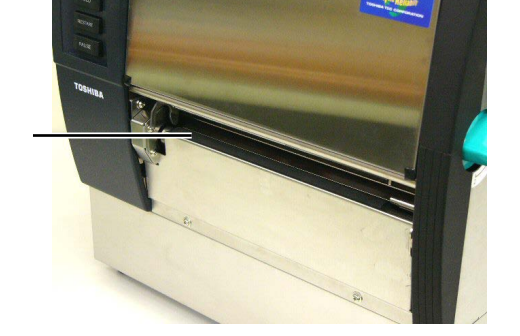

### 3.1.2 Puristustela

- 1. Sammuta tulostin ja irrota se pistorasiasta.
- 2. Aseta päävipu AUKI-asentoon.
- 3. Avaa yläkansi ja oikeanpuoleinen kansi.
- **4.** Avaa pään lukituslevy
- 5. Käännä puristustelan vipua myötäpäivään ja vapauta puristustela.

Puristustelan vipu

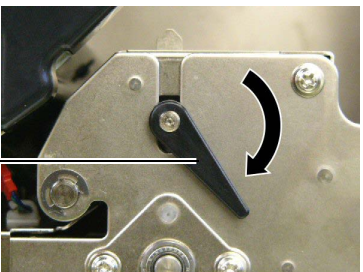

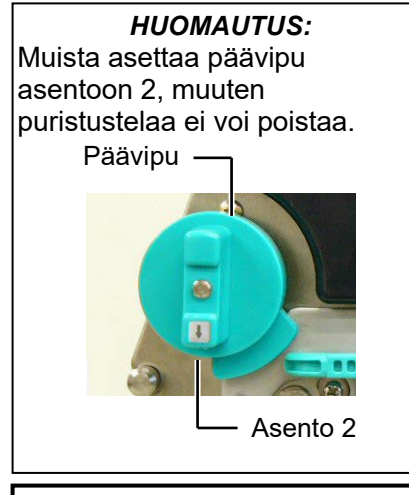

**VAROITUS!** Älä vedä kovaa nauhan loppumisen tunnistinlevyä. Se saattaa vahingoittaa nauhan loppumisen tunnistimen johdotusta ja aiheuttaa tulostimen vikaantumisen.

- 6. Poista nauha ja media tulostimesta.
- 7. Aseta päävipu asentoon 2.
- 8. Poista valkoinen ruuvi ja irrota nauhan loppumisen tunnistinlevy nuolien osoittamaan suuntaan.

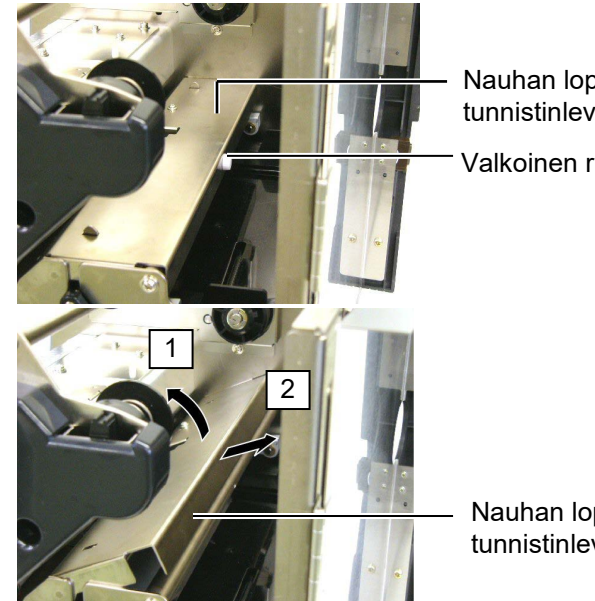

Nauhan loppumisen tunnistinlevy

Valkoinen ruuvi

Nauhan loppumisen tunnistinlevy

### 3.1.2 Puristustela (jatkuu)

#### VAROITUS!

Kun asetat puristustelan kokoonpanon uudelleen tulostimeen, poista löysyys nauhan loppumisen tunnistimen johdostuksesta työntämällä se aukkoon mahdollisimman pitkälle (merkitty nuolella). Muuten se voi aiheuttaa johdotuksen jäämisen kiinni nauhan loppumisen tunnistimeen ja aiheuttaa tulostimen vikaantumisen.

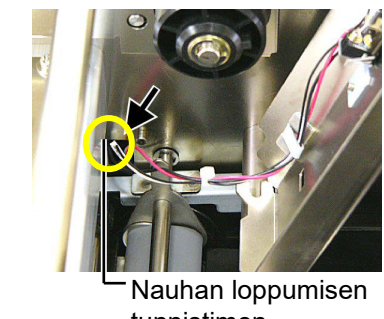

tunnistimen johdotus 9. Ota puristusrullan kokoonpano ulos tulostimesta.

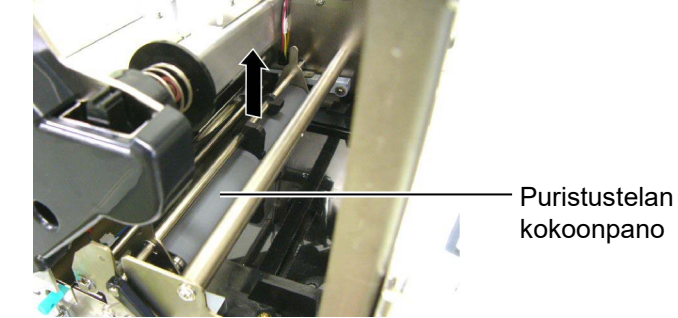

**10.** Pyyhi puristustelan kokoonpano pehmeällä liinalla, jota on hivenen kostutettu puhtaalla etyylialkoholilla.

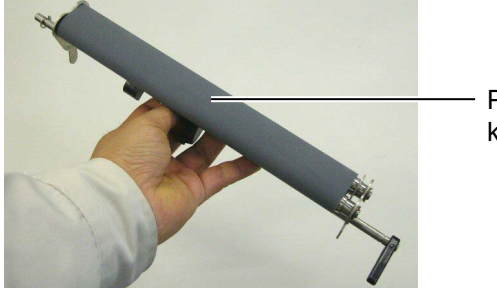

Puristustelan kokoonpano

**11.** Puristustelan kokoonpanon puhdistuksen jälkeen aseta se paikalleen, ja nosta molemmat puristustelan levyt.

Puristustelan kokoonpano

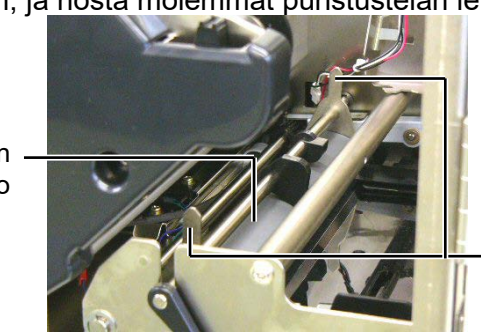

Puristustelan levy

### 3.1.2 Puristustela (jatkuu)

- **12.** Kiinnitä nauhan loppumisen tunnistimen levy tulostimeen.
  - (1)Kiinnitä nauhan tunnistimen levyn molemmin puolin olevat kolot molemmin puolin tulostimen kohdistusnastoihin.

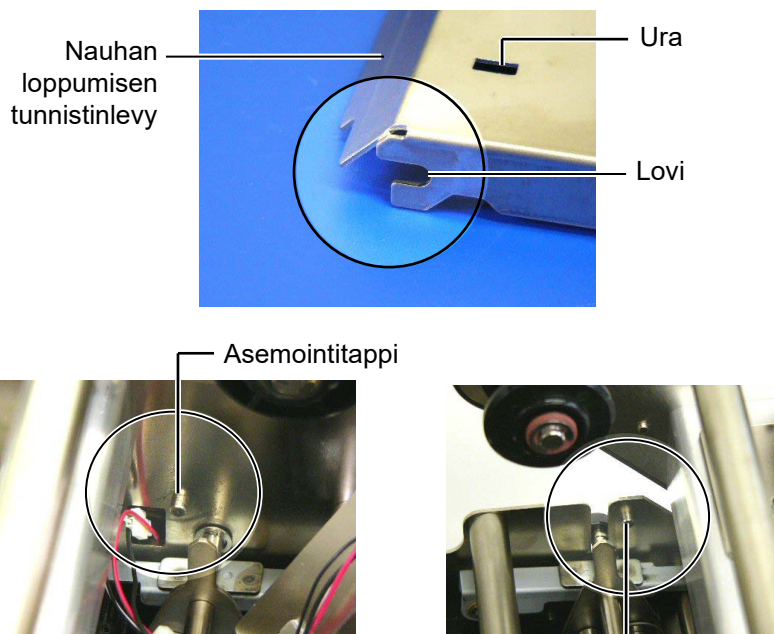

Asemointitappi -

(2) Asenna puristustelan levyjen kärki nauhan loppumisen tunnistimessa olevaan loveen.

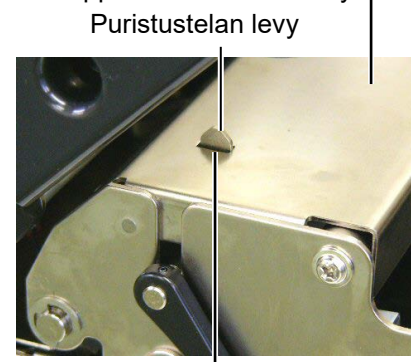

- Ura

Nauhan loppumisen tunnistinlevy-

#### 3.1.3 Mediaohjainten alapuoli

**HUOMAUTUS:** Varo, että et hukkaa irrotettuja ruuveja.

- 1. Sammuta tulostin ja irrota se pistorasiasta.
- 2. Aseta päävipu AUKI-asentoon.
- 3. Avaa yläkansi ja oikeanpuoleinen kansi.
- 4. Avaa pään lukituslevy
- 5. Käännä puristustelan vipua myötäpäivään ja vapauta puristustela.
- 6. Poista nauha ja media tulostimesta.
- 7. Poista muoviset ruuvit ja irrota mediaohjain.

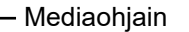

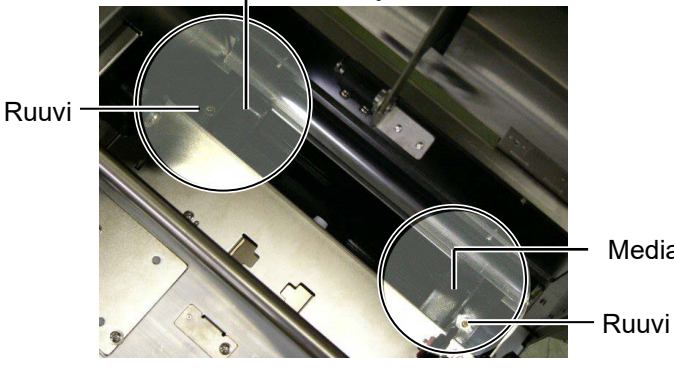

Mediaohjain

- 8. Poista mediatukos, jos sellainen on.
- 9. Pyyhi lika, pöly, tai paperihiukkaset mediaradalta.

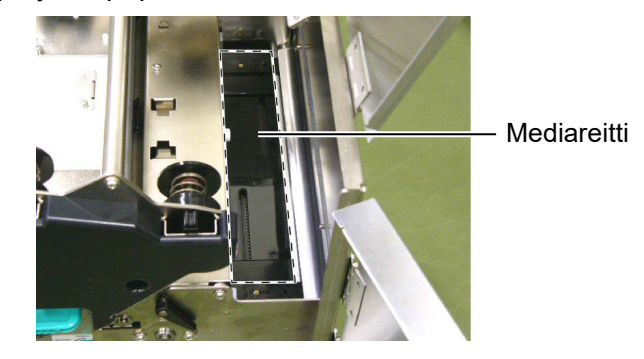

10. Pyyhi pöly ja liima pois mediaohjaimista pehmeällä liinalla, jota on kostutettu alkoholilla.

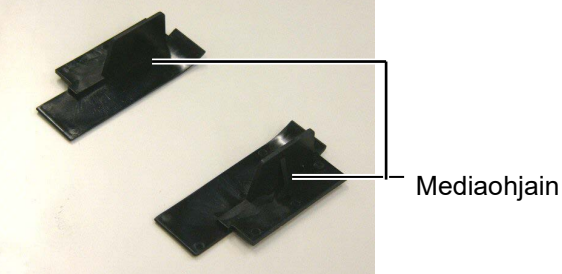

- 11. Asenna mediaohjaimet uudelleen ruuveilla.

#### 3.1.4 Kannet ja paneelit

#### **VAROITUS!**

- 1. ÄLÄ KAADA VETTÄ suoraan tulostimen päälle.
- 2. ÄLÄ KÄYTÄ liuottimia tai pesuainetta suoraan kansilla tai paneeleissa.
- 3. ÄLÄ KÄYTÄ OHENTIMIA TAI MUITA SYTTYVIÄ LIUOTTIMIA muovisuojuksiin.
- 4. ÄLÄ puhdista paneeleita tai kansia alkoholilla, koska se voi aiheuttaa osien värjäytymistä, epämuodostumista tai rakenteellista heikkenemistä.

Pyyhi kannet ja paneelit kuivalla pehmeällä liinalla tai liinalla, jota on hivenen kostutettu miedolla pesuaineella.

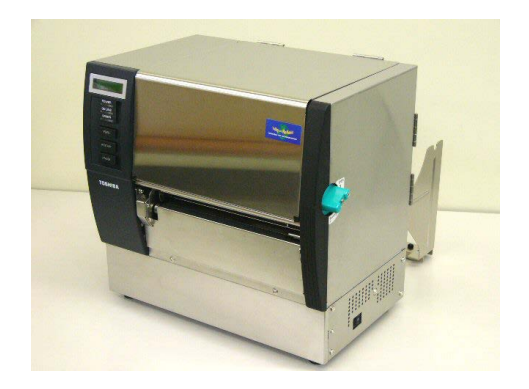

#### 3.1.5 Valinnainen leikkurimoduuli

#### VAROITUS!

- 1. Muista katkaista virta ennen leikkuriyksikön puhdistamista.
- 2. Leikkuri on terävä, joten ole varovainen, ettet loukkaa itseäsi, kun puhdistat sitä.

**1.** Löysää kaksi ruuvia ja poista leikkurin kansi.

Leikkurin kannen alaosa on kiinnitetty leikkurin kiinnitysruuvilla, nosta hieman leikkurin kantta ja irrota se.

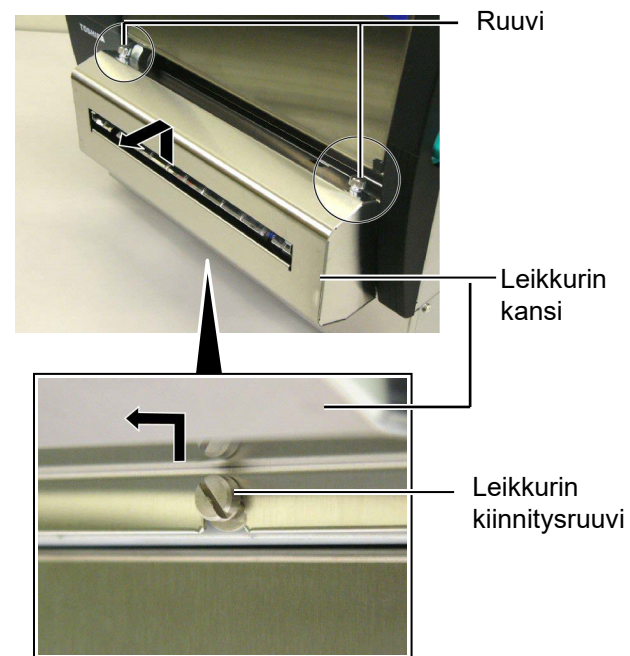

2. Poista valkoinen ruuvi ja irrota mediaohjain.

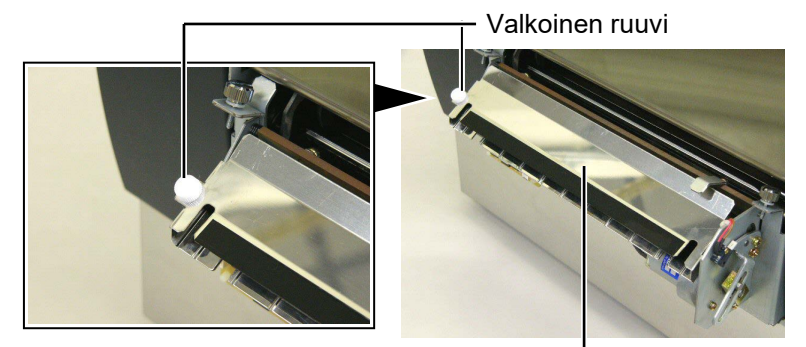

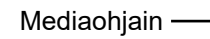

3. Poista mediatukos, jos sellainen on.

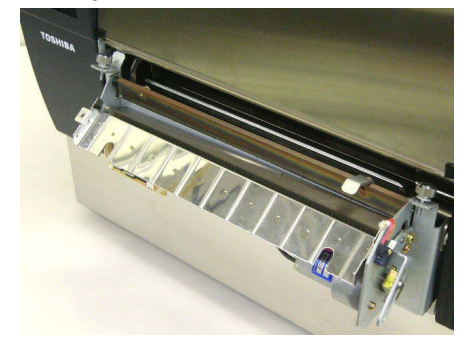

## 3.1.5 Valinnainen leikkurimoduuli (jatkuu)

**4.** Puhdista leikkurin terä pumpulipuikolla, jota on kostutettu puhtaalla etyylialkoholilla.

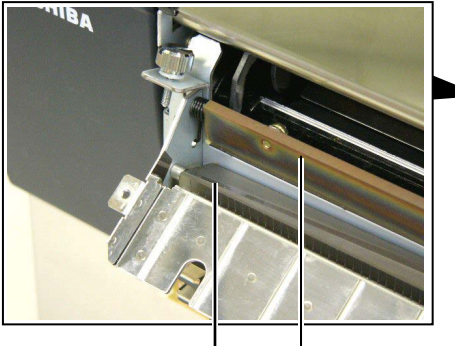

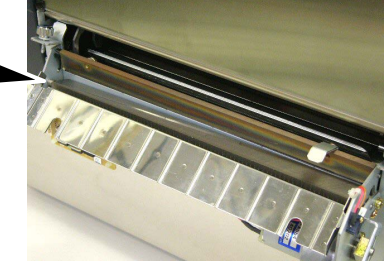

- Leikkurin terä

**5.** Kokoa takaisin päinvastaisessa järjestyksessä. Kiinnitä mediaohjain koukulla.

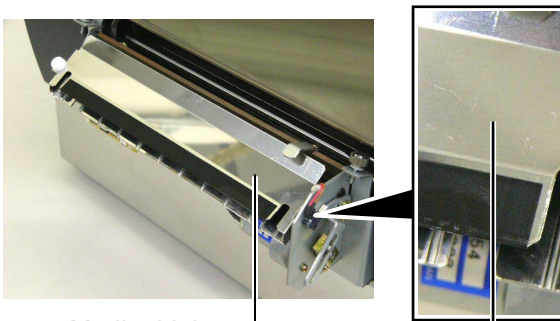

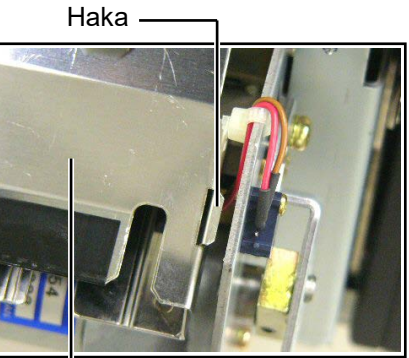

Mediaohjain -

# 3.1.6 Valinnainen kuorintamoduuli

#### VAROITUS!

Varo, etteivät sormesi tai kätesi jää puristuksiin. 1. Paina taustapaperin vapautuspalkkia ja avaa kuorintayksikkö.

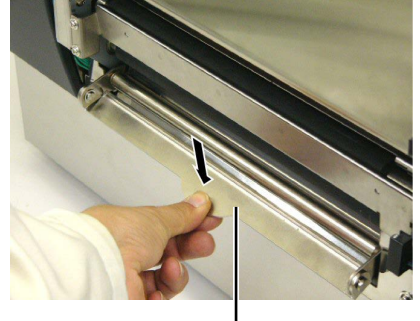

— Vapautuspalkki

- 2. Poista mediatukos tai taustapaperi, jos sellainen on.
- **3.** Pyyhi taustapaperin pidike ja kuorintatela pehmeällä liinalla, jota on hivenen kostutettu puhtaalla etyylialkoholilla.

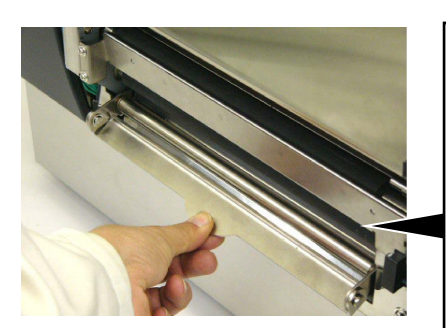

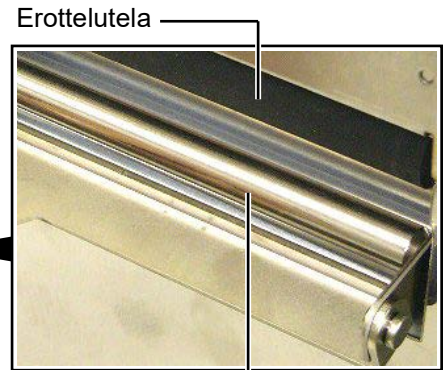

Taustapaperin pidike -----

# 4. VIANMÄÄRITYS

Tässä luvussa käsitellään virheilmoitukset, mahdollisia ongelmia ja niiden ratkaisut.

**VAROITUS!** 

Jos ongelmaa ei voida ratkaista tässä luvussa kuvatuilla toimenpiteillä, älä yritä korjata tulostinta.

Sammuta tulostin, irrota se pistorasiasta ja ota yhteyttä valtuutettuun Toshiba Tec -huoltoedustajaan.

# 4.1 Vikailmoitukset

#### HUOMAUTUS:

1. Jos virhe ei poistu painamalla [RESTART] -näppäintä, käynnistä tulostin uudelleen virtakytkimestä.

2. Kun tulostin on sammutettu, sen kaikki tulostustiedot on poistettu.

3. "\*\*\*\*" merkitsee tulostamattoman median lukumäärää (enintään 9999 kappaletta).

| Virheilmoitus  | Ongelma/Syy                               | Ratkaisu                                     |  |
|----------------|-------------------------------------------|----------------------------------------------|--|
| HEAD OPEN      | Tulostuspää tai puristustela avataan      | Käännä päävipu ja puristustelan vipu         |  |
|                | Online-tilassa.                           | lukitusasentoon.                             |  |
| HEAD OPEN **** | Syöttämistä tai tulostamista yritettiin   | Käännä päävipu ja puristustelan vipu         |  |
|                | tulostuspää tai puristusrulla avoinna.    | lukitusasentoon. Paina sen jälkeen           |  |
|                |                                           | [RESTART] -näppäintä.                        |  |
| COMMS ERROR    | Yhteysvirhe on tapahtunut.                | Varmista, että liittymäkaapeli on kunnolla   |  |
|                |                                           | kiinni tietokoneessa ja tietokone on päällä. |  |
| PAPER JAM **** | 1. Media on jumittunut mediareitille.     | 1. Poista juuttunut media ja puhdista        |  |
|                | Media ei syöty sulavasti.                 | tulostustela. Lataa sen jälkeen media        |  |
|                |                                           | uudelleen oikein. Paina lopuksi              |  |
|                |                                           | [RESTART] -näppäintä.                        |  |
|                |                                           | $\Rightarrow$ alaluku 4.3                    |  |
|                | 2. Käytössä olevalle medialle on valittu  | 2. Kytke tulostin pois päältä ja takaisin    |  |
|                | vaara mediatunnistin.                     | paalle. Valitse sen jalkeen kaytossa         |  |
|                |                                           | olevaa mediaa tukeva median                  |  |
|                |                                           |                                              |  |
|                | 2 Mustan morkin tunnistin oj olo liniacea | 2 Säädä concorin ciiaintia. Paina con        |  |
|                | mediassa olevan mustan merkin             | iälkeen [RESTART]_nännäintä                  |  |
|                | kanssa                                    | $\rightarrow$ alaluku 2 4                    |  |
|                |                                           |                                              |  |
|                | 4. Ladalun median koko el vasiaa          | 4. Valnoa ladallu media sellaiseen, joka     |  |
|                |                                           | IPESTAPTI näppäintä, tai käyppistä           |  |
|                |                                           | tulostin uudelleen virtakytkimestä ja        |  |
|                |                                           | valitse objelmojtu koko, joka vastaa         |  |
|                |                                           | ladattua mediaa Lähetä lopuksi               |  |
|                |                                           | tulostustvö uudelleen                        |  |
|                | 5. Svättäpukon tunnistin oi kukono        | 5. Saat lisätiataia attamalla yhteydan       |  |
|                | erottamaan tulostusaluetta ja tarrojon    | Toshiba Teo, yhtiön edustaiaan               |  |
|                | väliä toisistaan                          |                                              |  |
|                |                                           |                                              |  |
|                |                                           |                                              |  |
|                |                                           |                                              |  |

# 4.1 Vikailmoitukset (jatkoa)

| Virheilmoitus      | Ongelma/Syy                                        | Ratkaisu                                                |
|--------------------|----------------------------------------------------|---------------------------------------------------------|
| CUTTER ERROR ****  | Leikkurissa on mediatukos.                         | Poista mediatukos. Paina sen jälkeen                    |
| (Kun valinnainen   |                                                    | [ <b>RESTART</b> ]-näppäintä. Jos tämä ei poista        |
| leikkurimoduuli on |                                                    | valtuutettuun Toshiba Tec-huoltoon                      |
| asennettu.)        |                                                    | $\Rightarrow$ Osa 3.1.5                                 |
| NO PAPER ****      | 1. Media on loppunut.                              | 1. Lisää mediaa. Paina sen jälkeen                      |
|                    |                                                    | [RESTART]-näppäintä.                                    |
|                    |                                                    | $\Rightarrow$ alaluku 2.4.                              |
|                    | 2. Mediaa ei ole lisätty oikein.                   | 2. Lataa media uudelleen oikein. Paina                  |
|                    |                                                    | sen jälkeen [RESTART]-näppäintä.                        |
|                    |                                                    | $\Rightarrow Alaluku 2.4.$                              |
|                    | 3. Media on loysalla.                              | 3. Kirista mandolliset loysat kohdat.                   |
|                    | Nauna on loppunut.                                 | Lataa uusi nauna. Paina sen jaikeen                     |
|                    |                                                    | $\rightarrow 0$ so 2.5                                  |
| RIBBON ERROR ****  | Nauha ei svötv oikein                              | → Osa 2.3. Poista nauha ia tarkista sen tila. Korvaa se |
|                    |                                                    | tarvittaessa uudella. Jos ongelma ei                    |
|                    |                                                    | ratkea, sammuta tulostin ja ota yhteyttä                |
|                    |                                                    | valtuutettuun Toshiba Tec -huoltoon.                    |
|                    |                                                    |                                                         |
| EXCESS HEAD TEMP   | Tulostuspää on ylikuumentunut.                     | Sammuta tulostin ja anna sen jäähtyä (n.                |
|                    |                                                    | 3 min). Jos tämä ei poista ongelmaa, ota                |
|                    |                                                    | yhteyttä valtuutettuun Toshiba Tec -                    |
|                    | <b>T</b> 1 ( ) , , , , , , , , , , , , , , , , , , | huoltoon.                                               |
| HEAD ERROR         | l ulostuspää aiheuttaa virheen.                    | l ulostuspää täytyy vaihtaa uuteen. Ota                 |
|                    |                                                    | buoltoon                                                |
| SYSTEM ERROR       | 1 Tulostinta käytetään paikassa jossa              | 1 Pidä tulostin ja käyttöliittymäkaapeli                |
|                    | se altistuu melulle. Vaihtoehtoisesti              | etäällä melunlähteestä.                                 |
|                    | tulostimen tai käyttöliittymäkaapelin              |                                                         |
|                    | lähellä on muiden sähkölaitteiden                  |                                                         |
|                    | johtoja.                                           |                                                         |
|                    | 2. Tulostimen virtajohtoa ei ole                   | 2. Maadoita virtajohto.                                 |
|                    | 2 Tulestin iskos virtelähteen muiden               | 2. Hanki tulaatimalla oma virtalähda                    |
|                    | sähkölaitteiden kanssa                             |                                                         |
|                    | 4. Isäntäkoneella käytettävässä                    | 4. Varmista, että isäntäkone toimii oikein.             |
|                    | ohjelmassa on virhe tai toimintahäiriö.            |                                                         |
| FLASH WRITE ERR.   | Flash-ROM-asemalle kirjoittamisessa on             | Kytke tulostin pois päältä ja takaisin päälle.          |
|                    | tapahtunut virhe.                                  |                                                         |
| FORMAT ERROR       | Flash-ROM-aseman alustamisessa on                  | Kytke tulostin pois päältä ja takaisin päälle.          |
|                    | tapahtunut virhe.                                  |                                                         |
| FLASH CARD FULL    | Tallennus epaonnistui Flash-ROM-                   | Kytke tulostin pois paalta ja takaisin paalle.          |
|                    | Tietoja ei voida lukea/kirjoittaa                  | Kytke tulostin pois päältä ja takaisin päälle           |
|                    | EEPROM-varmuuskoniolle oikein                      |                                                         |
| RFID WRITE ERROR   | Tulostin ei onnistunut tulostamaan dataa           | Paina [RESTART] -näppäintä.                             |
|                    | RFID-tunnisteelle määritettyjen                    | •                                                       |
|                    | yrityskertojen jälkeen.                            |                                                         |

# 4.1 Vikailmoitukset (jatkoa)

| Virheilmoitus         | Ongelma/Syy                                                                                                    | Ratkaisu                                                                                                    |
|-----------------------|----------------------------------------------------------------------------------------------------|----------------------------------------------------------------------------------------------------|
| RFID ERROR            | Tulostin ei saa yhteyttä RFID-moduuliin.                                                                                           | Kytke tulostin pois päältä ja takaisin päälle.                                                                                                    |
| SYNTAX ERROR          | Kun tulostin on lataustilassa ja<br>vastaanottaa laiteohjelmistoa, se saa<br>sopimattoman komennon, esimerkiksi<br>tuotoskomennon. | Kytke tulostin pois päältä ja takaisin päälle.                                                                                                    |
| POWER FAILURE         | Hetkellinen virtavirhe on tapahtunut.                                                                                              | Tarkista tulostimelle virtaa antava<br>virtalähde. Jos sen teho ei riitä tai<br>tulostimen kanssa samaa virtalähdettä<br>käyttää muitakin paljon sähköä kuluttavia<br>laitteita, vaihda lähdettä.                                                                                                    |
| LOW BATTERY           | Reaaliaikaisen kellon akun jännite on 1,9<br>V tai vähemmän.                                                                       | Pidä <b>[RESTART]</b> -näppäintä painettuna,<br>kunnes näytölle tulee teksti "<1>RESET".<br>Jos haluat jatkaa saman akun käyttöä<br>virheilmoituksen jälkeen "LOW BATTERY",<br>aseta akun varauksesta ilmoittava toiminto<br>pois päältä ja aseta päivämäärä ja aika<br>nykyhetken mukaan. Reaaliaikainen kello<br>toimii niin kauan kuin tulostimessa on virta.<br>Huomioi kuitenkin, että kun tulostin<br>sammutetaan, päivämäärä ja aika<br>nollautuvat.<br>Ota yhteyttä valtuutettuun Toshiba Tec -<br>huoltoedustajaan, jos haluat vaihtaa akun. |
| Muut virheilmoitukset | Laitteisto- tai ohjelmisto-ongelma on saattanut tapahtua.                                                                          | Kytke tulostin pois päältä ja takaisin päälle.<br>Jos tämä ei poista ongelmaa, sammuta<br>tulostin ja soita Toshiba Tec:n<br>valtuuttamaan huoltoon.                                                                                                    |

# 4.2 Mahdolliset ongelmat

Tämä alaluku kuvaa tulostimen käytössä mahdollisesti ilmeneviä ongelmia, niiden syitä ja ratkaisuja.

| Mahdollinen ongelma                                     | Ѕуу                                                                        | Ratkaisu                                                                                |
|---------------------------------------------------------|----------------------------------------------------------------------------|-----------------------------------------------------------------------------------------|
| Tulostin ei käynnisty. 1. Virtajohto ei ole kytkettynä. |                                                                            | 1. Kytke virtajohto.                                                                    |
|                                                         | 2. Pistorasia ei toimi oikein.                                             | <ol> <li>Testaa toisen sähkölaitteen<br/>virtajohdolla.</li> </ol>                      |
|                                                         | <ol> <li>Sulake on palanut tai virrankatkaisin on<br/>lauennut.</li> </ol> | 3. Tarkista sulake tai virrankatkaisin.                                                 |
| Media ei syöty.                                         | 1. Mediaa ei ole lisätty oikein.                                           | 1. Lataa media oikein.<br>⇒ <b>alaluku 2.4</b> .                                        |
|                                                         | 2. Tulostin on virhetilassa.                                               | <ol> <li>Selvitä näytöllä esitetty virhe (ks.<br/>lisätietoja kohdasta 4.1).</li> </ol> |
| [FEED]-näppäimen                                        | Syöttöä tai tuotosta yritettiin muissa kuin                                | Muuta tulostusmäärityksiä                                                               |
| painaminen                                              | seuraavissa oletusolosuhteissa.                                            | tulostinohjaimella tai tulostuskomennolla,                                              |
| alkuvaiheessa tuottaa                                   | Tunnistimen tyyppi: Syöttöaukon                                            | jotta ne vastaavat tulostustyösi                                                        |
| virheen. tunnistin                                      |                                                                            | olosuhteita. Poista sen jälkeen virhetila                                               |
|                                                         | Tulostusmenetelmä: Lämpösiirto                                             | painamalla [RESTART] -näppäintä.                                                        |
|                                                         | Median korkeus: 76,2 mm                                                    |                                                                                         |

# 4.2 Mahdolliset ongelmat (jatkoa)

| Mahdollinen ongelma                                                     | Syy                                                               | Ratkaisu                                                                                                    |
|-------------------------------------------------------------------------|-------------------------------------------------------------------|----------------------------------------------------------------------------------------------------|
| Medialle ei ole<br>tulostunut mitään.                                   | 1. Mediaa ei ole lisätty oikein.                                  | 1. Lataa media oikein.<br>⇒ <b>alaluku 2.4</b> .                                                                                                    |
|                                                                         | 2. Nauhaa ei ole lisätty oikein.                                  | 2. Lisää nauha oikein.<br>⇒ <b>Osa 2.5</b> .                                                                                                    |
|                                                                         | 3. Nauha ja media eivät vastaa toisiaan.                          | <ol> <li>Valitse sopiva nauha käytössä olevalle<br/>mediatyypille.</li> </ol>                                                                        |
| Tulostekuva on sumea.                                                   | 1. Nauha ja media eivät vastaa toisiaan.                          | <ol> <li>Valitse sopiva nauha käytössä olevalle<br/>mediatyypille.</li> </ol>                                                                        |
|                                                                         | 2. Tulostuspää ei ole puhdas.                                     | <ol> <li>Puhdista tulostuspää Print Head<br/>Cleaner -aineella tai pumpulipuikolla,<br/>jota on hivenen kostutettu<br/>etyylialkoholilla.</li> </ol> |
| Valinnainen                                                             | 1. Leikkuriyksikkö ei ole kunnolla suljettu.                      | 1. Sulje leikkuriyksikkö huolellisesti.                                                                                                    |
| leikkurimoduuli ei<br>leikkaa.                                          | 2. Leikkurissa on mediatukos.                                     | 2. Poista paperitukos.<br>⇒ <b>Osa 3.1.5</b>                                                                                                    |
|                                                                         | 3. Leikkurin terä on likainen.                                    | <ol> <li>Puhdista leikkurin terä.</li> <li>⇒ Osa 3.1.5.</li> </ol>                                                                                   |
| Valinnainen<br>kuorintamoduuli ei<br>poista tarroja<br>taustapaperista. | Tarramateriaali on liian ohutta tai liima on<br>liian voimakasta. | Saat lisätietoja ottamalla yhteyden<br>Toshiba Tec -yhtiön edustajaan.                                                                               |

## 4.3 Mediatukoksen poistaminen

#### VAROITUS!

Älä käytä mitään työkaluja, jotka voivat vahingoittaa tulostuspäätä.

#### HUOMAUTUS:

Jos leikkuri tukkeutuu toistuvasti, ota yhteyttä Toshiba Tec:n valtuuttamaan huoltoon. Tässä osassa kuvataan yksityiskohtaisesti, miten voit poistaa juuttuneen media tulostimesta.

- 1. Sammuta tulostin ja irrota se pistorasiasta.
- 2. Aseta päävipu AUKI-asentoon.
- 3. Avaa yläkansi ja oikeanpuoleinen kansi.
- 4. Avaa pään lukituslevy
- Poista valkoinen ruuvi ja hieman vedä median ohjainlevyä. Kun kolme kaapelikiinnikettä, joilla median tunnistinjohdotus kiinnitetään median ohjainlevyyn, vapauta johdotus seuraavassa järjestyksessä.

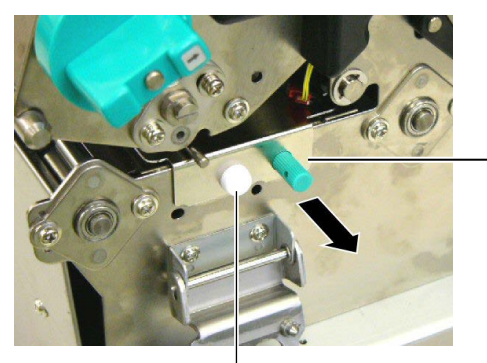

Mediaohjain Levy

Valkoinen ruuvi

Median ohjainlevy

 Kun median ohjainlevyä hieman vedetään, ensimmäinen kaapelikiinnike tulee näkyviin. Vapauta mediatunnistimen johdotus kaapelikiinnikkeestä ja vedä median ohjainlevyä puoliksi.

Kaapelin kiinnitin

Mediatunnistim en johdotus

7. Toinen kaapelikiinnike on kiinnitetty median ohjainlevyn keskelle. Vapauta mediatunnistimen johdotus kaapelikiinnikkeestä ja vedä median ohjainlevyä.

Mediatunnisti men johdotus

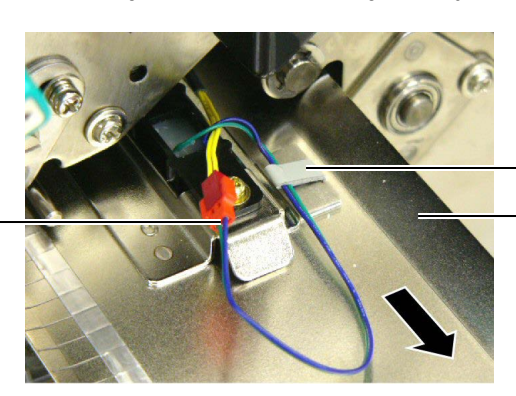

- Kaapelin kiinnitin . Median ohjainlevy

## 4.3 Mediatukoksen poistaminen (jatkuu)

 Vapauta mediatunnistimen johdotus kaapelikiinnikkeestä, joka on kiinnitetty median ohjainlevyn päähän. Poista sitten median ohjainlevy tulostimesta.

Mediatunnistimenjohdotus

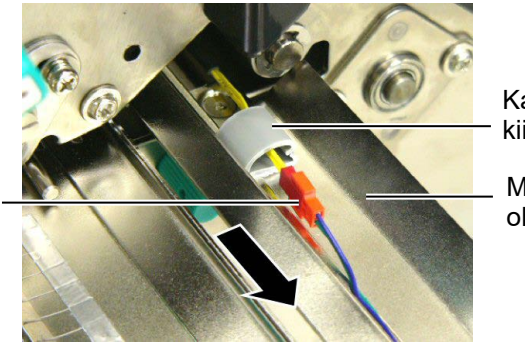

Kaapelin kiinnitin

Median ohjainlevy

**9.** Poista mediatukos mediareitiltä. ÄLÄ KÄYTÄ mitään teräviä työvälineitä, sillä ne voivat vahingoittaa tulostinta.

#### HUOMAUTUS:

Kun asennat median ohjainlevyn takaisin, aseta siirrettävä mediatunnistin median ohjainlevyn A-osaan.

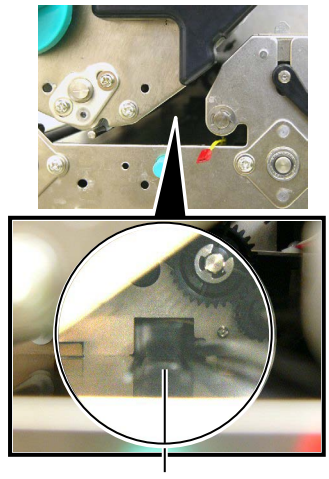

Siirrettävä mediatunnistin

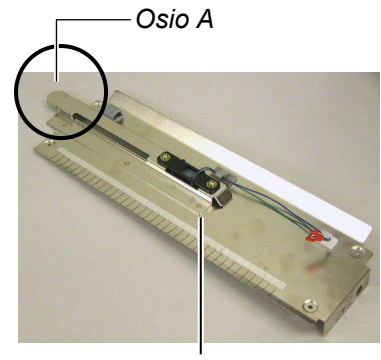

Median ohjainlevy

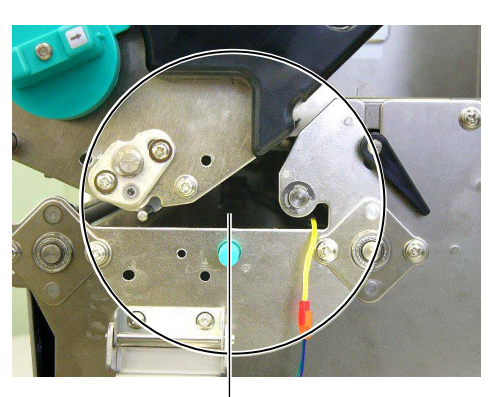

Mediareitti -

- **10.** Puhdista tulostuspää ja -tela, ja poista kaikki pöly tai muut vieraat aineet.
- 11. Puhdista mediaohjaimet (katso osa 3.1.3)
- **12.** Leikkurimoduulin mediatukokset voivat johtua kulumisesta tai tarramateriaalin jäännösliimasta leikkurin terässä. Älä käytä leikkuria määrittelemättömän median kanssa.
- **13.** Asenna median ohjainlevy takaisin tulostimeen päinvastaisessa järjestyksessä. Älä unohda kiinnittää mediatunnistimen johdotusta kaapelikiinnikkeillä.

Kun kiinnität johdotuksen keskimmäisellä kaapelikiinnikkeellä, aseta sininen ja vihreä johdotus keltaisen johdotuksen päälle ja poista löysyys johdotuksesta alla olevan kuvan mukaisesti.

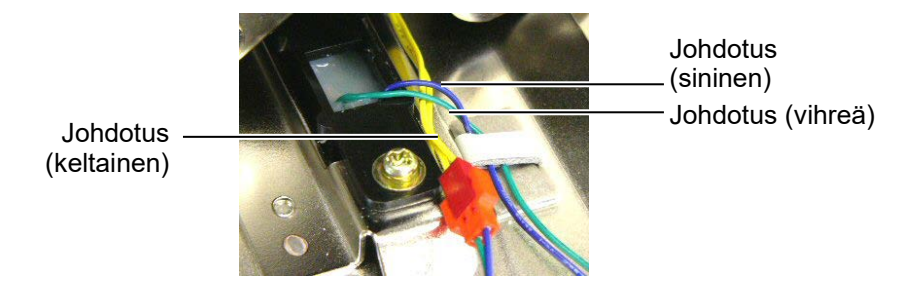

# 5. TULOSTIMEN TEKNISET TIEDOT

Tämä luku kuvaa tulostimen tekniset tiedot.

| Ominaisuus                  | Malli          | B-SX8T-TS12-QM-R                                                 |
|-----------------------------|----------------|------------------------------------------------------------------|
| Mitat (L x S x K)           |                | 416 mm x 289 mm x 395 mm (16,4" x 11,4" x 15,6")                 |
| Paino                       |                | 55 lb (25 kg) (media ja nauha eivät sisälly lukemaan.)           |
| Käyttölämpötila-            | alue           | 5°C – 40°C (41°F – 104°F)                                        |
| Suhteellinen ilm            | ankosteus      | 25–85 % RH (ei tiivistymistä)                                    |
| Virtalähde                  |                | Universaali kytkevä virtalähde AC100V - 240V, 50/60Hz $\pm$ 10 % |
| Tulojännite                 |                | AC100 - 240V, 50/60Hz ±10 %                                      |
| Tehon kulutus               | Tulostuksen    | 3,5A (100V) - 1.4A (240V), 170W luokitus                         |
|                             | aikana         |                                                                  |
|                             | Valmiustilassa | 0,45A (100V) - 0,31A (240V), 20W (100V) - 10W (240V)             |
| Resoluutio                  |                | 12 pistettä/mm (305 dpi)                                         |
| Tulostusmenete              | lmä            | Lämpösiirto- tai lämpötulostus                                   |
| Tulostusnopeus              |                | 76,2 mm/s. (3 tuumaa/s.)                                         |
|                             |                | 101,6 mm/s (4 tuumaa/s)                                          |
|                             |                | 203,2 mm/s (8 tuumaa/s)                                          |
| Käytettävissä olevan median |                | 101,6 mm - 225,0 mm (4 - 8,9 tuumaa)                             |
| leveys (ml. taustapaperi)   |                | 101,6 mm - 160 mm (tulostusnopeus: 8 tuumaa/s.)                  |
| Varsinainen tulostusleveys  |                | 213,3 mm (8 tuumaa)                                              |
| enimmillään                 |                |                                                                  |
| Tulostustila                |                | Erä, kuorinta (lisävaruste), leikkaus (lisävaruste)              |
| Nestekidenäyttö             |                | 16 merkkiä× 2 riviä                                              |

| Malli<br>Ominaisuus                          | B-SX8T-TS12-QM-R                                                                                                    |
|----------------------------------------------|----------------------------------------------------------------------------------------------------|
| Käytettävissä olevat<br>viivakoodityypit     | JAN8, JAN13, EAN8, EAN8+2 numeroa, EAN8+5 numeroa,<br>EAN13, EAN13+2 numeroa, EAN13+5 numeroa, UPC-E,<br>UPC-E+2 numeroa, UPC-E+5 numeroa, UPC-A,<br>UPC-A+2 numeroa, UPC-A+5 numeroa, MSI, ITF, NW-7,<br>CODE39, CODE93, CODE128, EAN128, Industrial 2 to 5,<br>Customer Bar Code, POSTNET, KIX CODE, RM4SCC (ROYAL<br>MAIL 4STATE CUSTOMER CODE), GS1 DataBar |
| Käytettävissä oleva<br>kaksiulotteiden koodi | Data Matrix, PDF417, QR code, Maxi Code, Micro PDF417,<br>CP Code                                                                                                    |
| Käytettävissä oleva fontti                   | Times Roman (6 kokoa), Helvetica (6 kokoa),<br>Presentation (1 koko), Letter Gothic (1 koko),<br>Prestige Elite (2 kokoa), Courier (2 kokoa), OCR (2 mallia),<br>Gothic (1 koko), Outline font (4 mallia), Price font (3 mallia)                                                                                                    |
| Kierrokset                                   | 0 °, 90 °, 180 °, 270 °                                                                                                    |
| Vakioliittymä                                | Rinnakkaisliittymä (Centronics, Bidirectional 1284 Nibble mode)<br>USB-liittymä (V2.0 Full speed)<br>LAN-liittymä (10/100BASE)                                                                                                    |
| Lisävarusteet                                | Sarjaliittymälevy (RS-232C) (B-SA704-RS-QM-R)<br>Leikkurimoduuli (B-SX208-QM-R)<br>Kuorintamoduuli (B-SX908-H-QM-R)<br>I/O-laajennuslevy (B-SA704-IO-QM-R)<br>Reaaliaikainen kello (B-SA704-RTC-QM-R)                                                                                                    |

#### HUOMAUTUS:

• Data Matrix<sup>™</sup> on Yhdysvaltalaisen International Data Matrix Inc. -yhtiön tavaramerkki.

PDF417<sup>™</sup> on Yhdysvaltalaisen Symbol Technologies Inc. -yhtiön tavaramerkki.

QR Code on DENSO CORPORATION -yhtiön tavaramerkki.
Maxi Code on Yhdysvaltalaisen United Parcel Service of America, Inc. -yhtiön tavaramerkki.

TOSHIBA viivakooditulostin <u>Käyttöopas</u> B-SX8T-TS12-QM-R

# **Toshiba Tec Corporation**

1-11-1, OSAKI, SHINAGAWA-KU, TOKYO, 141-8562, JAPAN © 2005 - 2024 Toshiba Tec Corporation All Rights Reserved TULOSTETTU INDONESIASSA BU23004000-FI Ver0120